# Pharmacy Reengineering (PRE)

# Inbound ePrescribing (IEP) 5.0

**User Guide** 

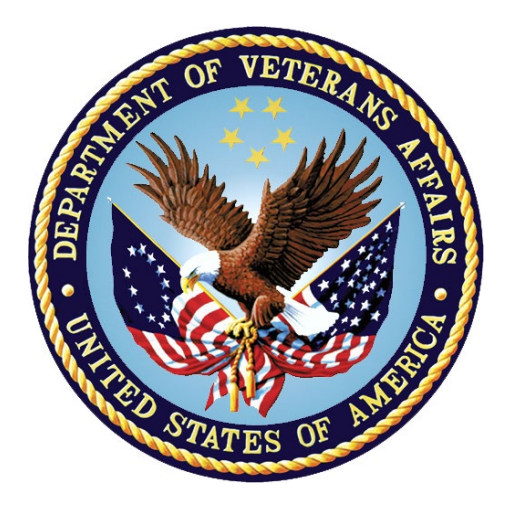

May 2024

# Version 5.0 (Unit 7 Part 2)

**Department of Veterans Affairs (VA)** 

Office of Information and Technology (OIT)

# **Revision History**

| Date       | Version | Description                                                                                                    | Author   |
|------------|---------|----------------------------------------------------------------------------------------------------|----------|
| 05/20/2024 | 5.1     | <ul> <li>PSO*7*743</li> <li><u>Provider Auto-Match</u></li> <li>Updated notes: <u>21</u>, <u>23</u>, <u>25</u>, <u>43</u>, <u>46</u></li> </ul> | Redacted |
| 11/30/2023 | 5.0     | PSO*7*700:<br>• New menu option: <i>eRx Holding Queue</i><br><i>Processing</i> [PSO ERX QUEUE PROCESSING]                                       | Redacted |

# **Table of Contents**

| Unit 7.<br>Pending | – Pa<br>g Ord | rt 2: Matching, Validations and Acceptance of an eRx an er Overview  | d<br>1    |
|--------------------|---------------|----------------------------------------------------------------------|-----------|
| 7.1 li             | ntrodu        | iction                                                               | 1         |
| 7.2 F              | 'urpos        | e of eR <sub>x</sub> Matching                                        | 1         |
| 7.3 F              | levers        | e Vs. Highlight Video                                                | 1         |
| 7.4 N              | lanua         | l Validation                                                         | 3         |
| <b>7.4</b> .1      | l Va          | alidate Patient                                                      | 4         |
| 7.4                | 1.1.1         | Patient Auto-Match in the Processing Hub                             | 5         |
| 7.4                | 1.1.2         | Patient Manual Matching Screen Overview                              | 6         |
| 7.4                | 1.1.3         | Edit Patient1                                                        | 2         |
| 7.4                | 1.1.4         | Selected Patient Warnings1                                           | 2         |
| 7.4                | 1.1.5         | Patient Accept Validation1                                           | 5         |
| 7.4                | 1.1.6         | Batch Patient Validation1                                            | 6         |
| 7.4.2              | 2 Va          | alidate Provider1                                                    | 8         |
| 7.4                | 1.2.1         | Provider Auto-Match1                                                 | 8         |
| 7.4                | .2.2          | Provider Auto-Validation (MbM Only)1                                 | 9         |
| 7.4                | 1.2.3         | Provider Manual Validation Screen Overview                           | 9         |
| 7.4                | 1.2.4         | Edit Provider                                                        | 20        |
| 7.4                | .2.5          | Accept Provider Validation2                                          | <u>24</u> |
| 7.4                | .2.6          | Batch Provider Validation2                                           | <u>29</u> |
| 7.4.3              | 3 Va          | alidate Drug/SIG                                                     | 30        |
| 7.4                | 1.3.1         | Drug Auto-Match                                                      | 30        |
| 7.4                | .3.2          | Drug/SIG Manual Validation Screen Overview                           | 31        |
| 7.4                | 1.3.3         | Drug Suggestion                                                      | 32        |
| 7.4                | .3.4          | Edit Drug/SIG                                                        | 36        |
| 7                  | .4.3.4.       | 1 Additional Field-level Information4                                | 3         |
| 7                  | .4.3.4.2      | 2 Quantity/Days Supply Work Flow under Validate Drug/SIG ><br>Edit:4 | 4         |
| 7.4                | .3.5          | Accept Drug/SIG Validation                                           | 15        |
| 7.4                | .3.6          | Wait Status Flag "W"                                                 | 17        |
| 7.5 A              | Accept        | ing eR <sub>x</sub> 4                                                | 8         |

| 7.6  | Rejecting $eR_x$ in the $eR_x$ Holding Queue           | 49 |
|------|--------------------------------------------------------|----|
| 7.7  | Do Not Fill                                            | 51 |
| 7.8  | Printing in the eR <sub>x</sub> Holding Queue          | 52 |
| 7.9  | Placing $eR_x$ on Hold in the $eR_x$ Holding Queue     | 54 |
| 7.10 | Un Hold $eR_x$ in the $eR_x$ Holding Queue             | 56 |
| 7.11 | Removing $eR_x$ in the $eR_x$ Holding Queue            | 57 |
| 7.12 | eR <sub>x</sub> in the Backdoor Pharmacy Pending Queue | 57 |
| 7.1  | 2.1 Patient Medication Profile                         | 58 |
| 7.1  | 2.2 eRx Pending Order                                  | 58 |
| 7.1  | 2.3 Renewal eRx Pending Order                          | 60 |

# Unit 7. – Part 2: Matching, Validations and Acceptance of an eRx and Pending Order Overview

# 7.1 Introduction

Inbound eR<sub>X</sub> VistA Outpatient Pharmacy is comprised of two sections:

- Inbound eR<sub>X</sub> VistA Holding Queue Edits and Accept Validation options
- Inbound eR<sub>X</sub> VistA Outpatient Profile Complete Orders from Order Entry/Results Reporting (OERR) and Patient Prescription Processing

# 7.2 Purpose of eR<sub>x</sub> Matching

One of the most important features of the  $eR_X$  Holding Queue is the matching of the outside information sent by the prescriber to the corresponding VistA records so that an Outpatient VistA prescription can be created. For the fillable prescriptions, VA Pharmacy users can validate patient, provider, and drug/SIG information.

# 7.3 Reverse Vs. Highlight Video

The reverse video feature is being utilized in this new option as a mechanism to alert users of a discrepancy between two equivalent fields, one value being received from the outside prescriber in comparison to the equivalent VistA field value.

For more information on terminal display settings, please refer to the VistA Patch # PSO\*7.0\*700 Release Notes in the VA Software Document Library (VDL).

There are some important rules and exceptions when comparing the two fields:

1. If the VistA record has not been matched yet, the reverse video will not apply, as seen on the example below:

| Name: XXXXX,XXXXXXXXXX<br>DOB : XXX 99, 9999<br>SSN : 999999999<br>Sex : MALE | Name:<br>DOB:<br>SSN:<br>Sex: |
|-------------------------------------------------------------------------------|-------------------------------|
| Address:<br>1234 FRY TEST WAY                                                 | Address:                      |
| XXXXXXXX,XX 99999                                                             |                               |

2. Lowercase and uppercase discrepancies are ignored:

| Name: Xxxx,Xxxxxxxxxx | Name: XXXXX,XXXXXXXXX |
|-----------------------|-----------------------|
|-----------------------|-----------------------|

3. Special characters, including blank spaces are ignored:

| <u>Example 1:</u>             |                   |  |
|-------------------------------|-------------------|--|
| SSN : 999999999               | SSN : 999-99-9999 |  |
| <u>Example 2:</u>             |                   |  |
| Phone: ( <b>999) 999-9999</b> | SSN : 9999999999  |  |

4. Dates formatted differently are ignored:

| DOB : XXX 99. 9999                    | DOB : XXX 99. 9999                    |
|---------------------------------------|---------------------------------------|
| · · · · · · · · · · · · · · · · · · · | · · · · · · · · · · · · · · · · · · · |

5. Only the first 5 digits of a Zip Code are compared:

| 1234 ERX TEST WAY<br>XXXXXXXX,XX 99999 | 1234 ERX TEST WAY<br>XXXXXXXX,XX 99999-9999 |
|----------------------------------------|---------------------------------------------|
| ,                                      | · · · · · · · · · · · · · · · · · · ·       |

6. If either a non-numeric text on the left or on the right contains the other side text, it is ignored as well (exception: MALE & FEMALE):

| <u>Example 1:</u>          |                       |  |
|----------------------------|-----------------------|--|
| Name: XXXXX,XXXXXXXXXX XXX | Name: XXXXX,XXXXXXXXX |  |
| Sex : MALE                 | Sex : FEMALE          |  |
| <u>Example 2:</u>          | 1                     |  |
| 1234 ERX TEST ST           | 1234 ERX TEST STREET  |  |
| XXXXXXXX,XX 99999          | XXXXXXX,XX 99999-9999 |  |

7. In the case of phone numbers, if the same number is found on different fields (e.g., cell phone for one record and home number for another) it is ignored as well:

8. Allergy information comparison is performed the following way:

| <u>Example 1:</u>                                                    |                                                                                                    |
|----------------------------------------------------------------------|----------------------------------------------------------------------------------------------------|
| Allergy:<br>NO ALLERGY INFORMATION RECEIVED                          | Allergy:<br>NO ALLERGY ASSESSMENT                                                                                                    |
|                                                                      |                                                                                                    |
| <u>Example 2:</u>                                                    |                                                                                                    |
| Allergy:<br>NO ALLERGY INFORMATION RECEIVED                          | Allergy:<br>  NO KNOWN ALLERGIES                                                                                                    |
| <u>Example 3:</u>                                                    |                                                                                                    |
| Allergy:<br>HONEY BEE STINGS,LATEX GLOVES,PEANUTS<br>TOMATO,ZOLPIDEM | Allergy:<br>Verified:<br>ABOLENE,ACEBUTOLOL,HONEY BEE STINGS<br>LATEX GLOVES,MOLD,POLLEN,PEANUTS<br>TOMATO PRODUCTS,TYLENOL,ZOLPIDEM |

9. Fields without a corresponding value on the other side will not reverse video:

| <u>Example 1 (Patient Instructions):</u> |                                                                                          |
|------------------------------------------|------------------------------------------------------------------------------------------|
|                                          | <u>3)</u> Patient Instructions:<br>  - IF SPLITTING TABLET, SPLIT JUST<br>  PRIOR TO USE |
| Example 2 (Routing):                     |                                                                                          |
| Days Supply: 🚺 Refills: 🎹                | [7] Days Supply:     8) Refills:       [9] Routing:     WINDOW                           |
|                                          |                                                                                          |

10. Substitution field exception. Although there is no equivalent VistA value for this field, it will always reverse video if the value is NO to alert users that no substitution is allowed:

| Drug: MELOXICAM 15MG TAB<br>Substitution? NO Renewals? YES | <u>1)</u> Drug: <b>MELOXICAM 15MG TAB</b><br>Drug Message:<br><b>NATL FORM (2/10)</b> |
|------------------------------------------------------------|---------------------------------------------------------------------------------------|
|                                                            |                                                                                       |

11. SIG field exception. Since the VistA SIG is automatically composed by the dosage fields along with the VistA patient instructions, it becomes extremely hard to match it letter-by-letter with the SIG sent in by the outside prescriber; therefore, the SIG field value will never reverse video:

| SIG:<br>Take 1 Tablet (40 mg total) by mouth<br>Once a day | SIG:<br>TAKE ONE TABLET BY MOUTH EVERY DAY |
|------------------------------------------------------------|--------------------------------------------|
|                                                            |                                            |

12. DEA EXP field exception. This DEA Expiration Date for the VistA Provider will display in reverse video when it is expired:

| Name: XXXXXXXX,XXXXXX MD | Name: XXXXXXXX,XXXXXX                           |
|--------------------------|-------------------------------------------------|
| NPI : 9999999999         | NPI : <b>999999999</b>                          |
| DEA : XX9999999          | DEA : <b>XX9999999</b> DEA EXP: <b>99/99/99</b> |

# 7.4 Manual Validation

Prior to accepting a fillable  $eR_X < AC >$  and moving the  $eR_X$  to Pending Outpatient Orders file, the VistA patient, provider, and drug/SIG must be validated. The  $eR_X$  is then further processed using Complete Orders from OERR [PSO LMOE FINISH] or Patient Prescription Processing [PSO LM BACKDOOR ORDERS].

The validation process begins by selecting one of the validate actions from the Summary/Details screen. For training, the sections further will show examples of NewRx processing. The remaining inbound fillable prescriptions follow the same workflow.

**NOTE:** Before the Drug/SIG on an  $eR_x$  can be manually validated, the  $eR_x$  Patient must have a linked VistA patient. The  $\langle VD \rangle$  (Validate Drug/SIG) action has parentheses around the action to signify this action is not available until a VistA patient is linked, as illustrated in the figure below.

| <pre>eRx Holding Queue Display<br/>eRx Patient:<br/>eRx Reference #:<br/>eRx HT: 152 4(cm)(11/13/201</pre> | Jun 18,             | 2020@14:00:41                                                                                                    | WT: 65 77  | Page:             | 1 of     | 4 |
|----------------------------------------------------------------------------------------------------|---------------------|----------------------------------------------------------------------------------------------------|------------|-------------------|----------|---|
|                                                                                                    | 3)                  | епх                                                                                                    | WT. 05.77  | (kg)(11           | /13/2019 | , |
| NEWRX                                                                                                    |                     |                                                                                                    |            |                   |          |   |
| eRx Status: NEW RX                                                                                         |                     |                                                                                                    |            |                   |          |   |
| oPx Patient Primary Telepho                                                                                | one:                |                                                                                                    | DOB.       |                   |          |   |
| Vista Patient: NOT LINKED                                                                                  |                     |                                                                                                    | DOB:       | N/A               |          |   |
| viota rationer nor cimeb                                                                                   |                     |                                                                                                    |            | ,                 |          |   |
|                                                                                                    |                     |                                                                                                    |            |                   |          |   |
| eRx Provider Primary Teleph                                                                                | none:               | ALC: NOT REAL PROPERTY.                                                                                                    |            |                   |          |   |
| eRx Provider:                                                                                              | NUMBER OF THE OWNER | and the second second se | NPI:       | 1 manufacture and |          |   |
| Vista Provider:                                                                                            |                     |                                                                                                    | NPI:       | N/A               |          |   |
|                                                                                                    |                     |                                                                                                    |            |                   |          |   |
| eRx Drug: Fluticasone Furoa                                                                                | te 27.5 MC          | G/SPRAY Nasal                                                                                                    | Suspension |                   |          |   |
| erx uty: 1 erx Ret                                                                                         |                     | erx Days Suppl                                                                                                    | y: 10      | 0 0000            |          |   |
| eRx Written Date: MAY 12, 2                                                                                | 2020                | eRx Issue Da                                                                                                    | ate: MAY 1 | 2, 2020           |          |   |
| + Enter ?? TOP MORE                                                                                        | actions             | PROVIDER                                                                                                    |            |                   | O (OTO)  | _ |
| D Deiet                                                                                                    | VALIDATE            | PROVIDER                                                                                                    | VD (VALID  | ATE DRU           | G/SIG)   |   |
|                                                                                                    | ы нејест            |                                                                                                    | AC ACCEPT  | енх               |          |   |
| H HOID                                                                                                    | H UN HOLD           |                                                                                                    | RM Remove  | енх               |          |   |
| Select Action:Next Screen//                                                                                |                     |                                                                                                    |            |                   |          |   |

Summary/Details Screen Actions

### 7.4.1 Validate Patient

The patient must be matched and validated before a fillable  $eR_X$  can be accepted. Information about the Patient Validation screen and editing the patient information is described in the following sections.

To match and validate patient information, type **<VP>** VALDIATE PATIENT from the Summary/Details screen.

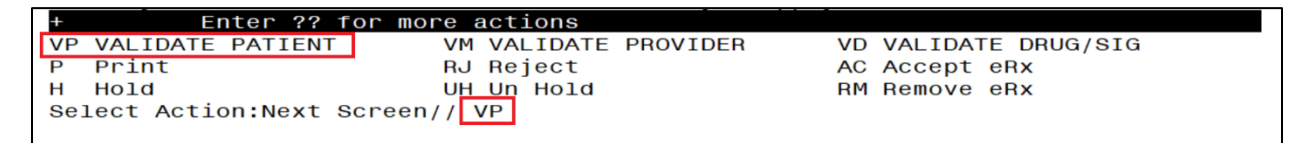

Validate Patient

### 7.4.1.1 Patient Auto-Match in the Processing Hub

The following outlines the scenarios for a patient auto-match in the Inbound ePrescribing (IEP) Processing Hub before being sent down to VistA:

Patient Match - Primary Hub

- 1. Master Veteran Index (MVI) Check receive Integrated Control Number (ICN) and Social Security Number (SSN) from MVI if successful:
  - a. If SSN is sent on a NewRx, then the SSN is used in the auto-match with the MVI along with Last Name, First Name, Date of Birth (DOB), Gender, Address Line 1, and Home Telephone Number. If Home Telephone Number is not sent, Primary Telephone is used.
  - b. If SSN is not sent on the NewRx, then the match is done with MVI against Last Name, First Name, DOB, Gender, Address Line 1, and Home Telephone Number. If Home Telephone Number is not sent, Primary Telephone is used.
  - c. Since only the Last Name, First Name, DOB, and Gender are mandatory on a fillable prescription, the match is done against all the data pieces that are received.
  - d. When a patient is successfully matched, the patient registration at the sites is checked.
- 2. Eligibility and Enrollment (E&E) Check Then E&E Services is checked to see if the patient is both enrolled and eligible to their system to receive pharmacy benefits (This is done using ICN retrieved from MVI).

Patient Secondary Match in VistA

- Case 1: Patient Auto match successful (MVI record found, E&E check passed, and Patient Site Registration passed).
  - a. Use the ICN received from MVI and check against the local Patient file entry; if passed, then link this VistA patient to eR<sub>X</sub> Patient.
  - b. If ICN check fails, use the SSN received from MVI and check against the local Patient file entry; if passed, then link this VistA patient to eR<sub>X</sub> Patient.
- Case 2: MVI Match successful, but E&E check failed at the Hub:
  - a. Use the ICN received from MVI and check against the local Patient file entry; if passed, then link this VistA patient to  $eR_X$  Patient.
  - b. If ICN check fails, use the SSN received from MVI and check against the local Patient file entry; if passed, then link this VistA patient to eR<sub>X</sub> Patient.
- Case 3: MVI match unsuccessful at the Hub:
  - a. No secondary match.

### 7.4.1.2 Patient Manual Matching Screen Overview

The header of the Patient Validation screen contains the  $eR_X$  Reference # and the Status. Below the header is the  $eR_X$  and VistA information for the patient, including any known allergies where applicable.

If the patient was not auto-matched at the  $eR_X$  Hub, the screen looks like the below figure. The Status field has "NOT MATCHED" in the header. No VistA patient information displays.

| Patient Validation Sep 21,                  | 2023@11:25:30 Page: 1 of 1 |
|---------------------------------------------|----------------------------|
| eRx Reference #: 99999999                   |                            |
| Status: NOT MATCHED                         |                            |
| ERX PATIENT                                 | VISTA PATIENT              |
| Name: XXXXX,XXXXXXXXXXXXXXXXXXXXXXXXXXXXXXX | Name:                      |
| DOB : XXX 99, 9999                          | DOB :                      |
| SSN : 999999999                             | SSN :                      |
| Sex : MALE                                  | Sex :                      |
| Address:                                    | Address:                   |
| 1234 ERX TEST WAY                           |                            |
| XXXXXXX XX 99999                            |                            |
| Primary Phone • 9999999999                  |                            |
| The many finance. 55555555555               |                            |
|                                             | Pharmacy Narrative:        |
|                                             |                            |
| Allergy:                                    | Allergy:                   |
| NO ALLERGY INFORMATION RECEIVED             |                            |
|                                             |                            |
| Weight(kg):                                 | weight(kg):                |
| Enter ?? for more actions                   |                            |
| P Print H Hold                              | RJ Reject                  |
| E Edit AV Accept V                          | Validation                 |
| Select Item(s): Edit//                      |                            |

**NOTE**: The Status will not contain validation details until the user Accepts Validation (AV)

#### Patient Validation Screen Display - Patient Not Auto Matched/Not Validated

If the patient was auto-matched at the  $eR_X$  Hub, the Status in the header will show "AUTO-MATCHED" and the header will look similar to the below figure. In this case, the information for the VistA Patient will display on the right side. The reverse video on a field value indicates a discrepancy between the two records.

| Dationt Validation Son 3         | $21 2022011 \cdot 47 \cdot 12$ Bage: 1 of 2                                    |
|----------------------------------|--------------------------------------------------------------------------------|
| ABY Reference #: 0000000         | $\frac{11, 2025 \times 11.47.12}{\text{Champ}/A \text{ Px Panafit: FLTCTPLE}}$ |
| Chatuce AUTO MATCHED             | Champva KA Benefitt. ELIGIBLE                                                  |
| Status: AUTO-MATCHED             |                                                                                |
|                                  |                                                                                |
|                                  | Name: XXXX,XXXXXXXXX                                                           |
| DOB : XXX 99, 9999               | DOB : XXX 99, 9999                                                             |
| SSN : 999999999                  | SSN : 999-99-9999                                                              |
| Sex : MALE                       | Sex : MALE                                                                     |
| Address:                         | Address:                                                                       |
| 1234 ERX TEST WAY                | 1234 ERX TEST ROAD                                                             |
| XXXXXXXX,XX 99999                | XXXXXXXX,XX 99999                                                              |
| Primary Phone: <b>999999999</b>  | Í Í                                                                            |
| Home Phone:                      | Home Phone: (999) 999-9999                                                     |
|                                  |                                                                                |
|                                  | Pharmacy Narrative:                                                            |
|                                  |                                                                                |
|                                  |                                                                                |
| Alleray:                         | Alleray:                                                                       |
| NO ALLERGY THEOPMATTON RECEIVED  | NO ALLEDCY ASSESSMENT                                                          |
| NO ALLERGI INI ONMATION RECEIVED |                                                                                |
| Weight(kg):                      |                                                                                |
| Height(cm):                      | Height(Rg):                                                                    |
|                                  |                                                                                |
|                                  |                                                                                |

| +   | Enter                   | ?? for more actions  |    |        |
|-----|-------------------------|----------------------|----|--------|
| Р   | Print                   | н но]d               | RJ | Reject |
| Е   | Edit                    | AV Accept Validation |    | -      |
| Sel | <pre>ect Item(s):</pre> | Next Screen//        |    |        |

Patient Validation Screen Display – Patient Auto-Matched/Not Validated

Once the Patient has been validated by using the Accept Validation (AV) action, the Status in the header will show "AUTO-MATCHED | VALIDATED by " with the user who performed the validation and date/time stamp.

| Patient Validation Sep 21, 2            | 023@11:59:40 Page: 1 of 2           |
|-----------------------------------------|-------------------------------------|
| <u>eRx Reference #: 99999999</u>        | <u>ChampVA Rx Benefit: ELIGIBLE</u> |
| Status: AUTO-MATCHED   VALIDATED by USE | R,USER on 9/21/23@11:59:38          |
| EKX PALLENI                             | VISIA PAILENI                       |
| Name: XXXXX,XXXXXXXXXXX                 | Name: XXXXX,XXXXXXXXXXX             |
| DOB : XXX 99, 9999                      | DOB : XXX 99, 9999                  |
| SSN : 999999999                         | SSN : 999-99-9999                   |
| Sex : MALE                              | Sex : MALE                          |
| Address:                                | Address:                            |
| 1234 ERX TEST WAY                       | <u>1234 ERX TEST ROAD</u>           |
|                                         | XXXXXXXX,XX 999999                  |
| Primary Phone: 9999999999               | <br>                                |
| Home Phone:                             | Home Phone: (999) 999-9999          |
|                                         | Pharmacy Narrative:                 |
| Alleray:                                |                                     |
| NO ALLERGY INFORMATION RECEIVED         | NO ALLERGY ASSESSMENT               |
| weight(kg):                             |                                     |
| Height(cm):                             | Height(cm):                         |
|                                         |                                     |
|                                         |                                     |
| + Enter ?? for more actions             |                                     |
| P Print H Hold                          | RJ Reject                           |
| E Edit AV Accept Va                     | lidation                            |
| Select Item(s): Next Screen//           |                                     |

Patient Validation Screen Display – Patient Auto-Matched/Validated

If the patient was not auto-matched at the  $eR_X$  Hub, the user can choose the Edit (E) action to select a VistA Patient to manually match. If the  $eR_X$  Patient has never been matched to a VistA Patient, the screen looks similar to the below figure. After the  $eR_X$  is matched to a VistA patient, the Status in the header shows "MANUALLY-MATCHED".

| Patient Validation               | Sep 21, 20 | 023@12:33:23   | Page:        | 1 of | <u>1</u> |
|----------------------------------|------------|----------------|--------------|------|----------|
| Status: NOT MATCHED              |            |                |              |      |          |
| FRX PATTENT                      |            |                | TSTA PATTENT |      |          |
| Name: XXXXX,XXXXXXXXXX           |            | Name:          |              |      |          |
| DOB : XXX 99́. 9999              |            | DOB :          |              |      |          |
| SSN : 999999999                  |            | SSN :          |              |      |          |
| Sex : MALE                       |            | Sex :          |              |      |          |
| Address:                         |            | Address:       |              |      |          |
| 1234 ERX TEST WAY                |            | İ              |              |      |          |
| XXXXXXXX,XX 999999               |            |                |              |      |          |
| Primary Phone: <b>9999999999</b> |            |                |              |      |          |
| Home Phone:                      |            | Home Phone:    |              |      |          |
|                                  |            |                |              |      |          |
|                                  |            | Pharmacy Narra | itive:       |      |          |
|                                  |            |                |              |      |          |
| Allergy:                         |            | Allergy:       |              |      |          |
| NO ALLERGY INFORMATION RECEIV    | /ED        |                |              |      |          |
|                                  |            |                |              |      |          |

| Weight(kg):<br>Height(cm):                                                                                                    | Weight(kg):<br> Height(cm):                                                                                                    |  |
|----------------------------------------------------------------------------------------------------|----------------------------------------------------------------------------------------------------|--|
| + Enter ?? for more actions                                                                                                    | I                                                                                                    |  |
| P Print H Hold<br>E Edit AV Accept Va<br>Select Item(s): Edit// E Edit                                                                                                    | RJ Reject<br>lidation                                                                                                    |  |
| VISTA PATIENT: XXXXX,XXXXXXXXX 99/99/                                                                                                    | 9999 999999999 xxxxxxxxx,xx                                                                                                    |  |
| Enrollment Priority: Catego                                                                                                    | ry: NOT ENROLLED End Date:                                                                                                    |  |
| ERX PATIENT                                                                                                    | VISTA PATIENT                                                                                                    |  |
| Name: XXXXX,XXXXXXXXXX<br>DOB : XXX 99, 9999<br>SSN : 999999999<br>Sex : MALE<br>Address:<br>1234 ERX TEST WAY<br>XXXXXXX,XX 99999                                                          | Name: XXXXX,XXXXXXXXX X<br>DOB : XXX 99, 9999<br>SSN : 999-99-9999<br>Sex : MALE<br>Address:<br>1234 ERX TEST WAY<br>XXXXXXXX,XX 99999 |  |
| Would you like to use this patient? NO// YES          Patient Validation       Sep 21, 2023@12:37:52       Page: 1 of 2                                                                     |                                                                                                    |  |
| Status: MANUALLY-MATCHED<br>FRX PATTENT                                                                                                    |                                                                                                    |  |
| Name: XXXXX,XXXXXXXXXXX<br>DOB : XXX 99, 9999<br>SSN : 999999999<br>Sex : MALE<br>Address:<br>1234 ERX TEST WAY<br>XXXXXXX,XX 999999<br>Primary Phone: 999999999999999999999999999999999999 | Name: XXXXX,XXXXXXXXXXXXXXXXXXXXXXXXXXXXXXX                                                                                            |  |
|                                                                                                    | Pharmacy Narrative:                                                                                                    |  |
| Allergy:<br>NO ALLERGY INFORMATION RECEIVED                                                                                                    | Allergy:<br>NO KNOWN ALLERGIES                                                                                                    |  |
| weight(kg):<br>Height(cm):                                                                                                    | Weight(kg):<br> Height(cm):<br>                                                                                                    |  |
| + Enter ?? for more actions<br>P Print H Hold<br>E Edit AV Accept Va<br>Select Item(s): Next Screen//                                                                                       | RJ Reject<br>lidation                                                                                                    |  |

#### Patient Validation Screen Display – Patient Manually-Matched/Not Validated

#### Patient Auto-suggestion

When the user chooses the Edit (E) action to select a Vista Patient, if the  $eR_X$  Patient has been previously matched to a VistA Patient, the user will be prompted for the VistA entry, and they will be presented with a suggestion based on the following logic below.

• Once a VistA Patient is matched and later validated to an eR<sub>X</sub> Patient it is then "remembered".

- When a new eR<sub>X</sub> prescription is received for the same eR<sub>X</sub> Patient the "remembered" VistA Patient(s) are then presented as suggestions for the user to select.
- When there is only one suggestion the user is given 3 options: (A)ccept, (F)orget or (E)xit the suggested VistA record.
  - $\circ$  (A)ccept effectively matches the suggest VistA Patient with the eR<sub>X</sub>
  - **(F)orget** removes the VistA Patient as a valid suggestion for the  $eR_X$  Patient so it is no longer presented in the future for any user
  - (E)xit Exits and proceed to match the VistA Patient manually
- If more than one suggestion exists, an additional action is presented:
  - (N)ext ignores the suggestion and moves on the next suggestion

Below is an example of auto-suggestion and prompting for the VistA patient. The suggestions will be numbered (i.e. 1 of 1) and it will also display the  $eR_X$  # from the previously matched  $eR_X$ .

| Patient Validation 0                    | ct 18, 2023@11:42:32 Page: 1 of 1            |
|-----------------------------------------|----------------------------------------------|
| eRx Reference #: <b>99999999</b>        |                                              |
| Status: NOT MATCHED                     |                                              |
|                                         | VISIA PAILENI                                |
| DOR · YYY 00 0000                       |                                              |
| SSN • 00000000                          |                                              |
| Sex : MALE                              | Sex :                                        |
| Address:                                | Address:                                     |
| 1234 ERX TEST WAY                       |                                              |
| XXXXXXXX,XX 999999                      | Ì                                            |
| Primary Phone: <b>9999999999</b>        | Ì                                            |
| Home Phone:                             | Home Phone: ( <b>999) 999-9999</b>           |
|                                         | Pharmacy Narrative:                          |
| Allergy:                                | <u></u>                                      |
| NO ALLERGY INFORMATION RECEIVE          | D                                            |
| weight(kg):                             |                                              |
| Height(cm):                             | Height(Cg):                                  |
|                                         |                                              |
| + Enter ?? for more ac                  | tions                                        |
| P Print H H                             | old RJ Reject                                |
| E ECIT AV A                             | ccept validation                             |
| Select Item(S). Eult// E Eult           | $ s_{\rm upp}  = 1 \text{ of } 1 - 10/04/22$ |
| ERX PATTENT                             | VISTA PATIENT $ \text{From eRy}^+$ 123444    |
|                                         |                                              |
| Name: XXXXX,XXXXXXXXXXX                 | Name: XXXXX,XXXXXXXXXXX                      |
| DOB : XXX 99, 9999                      | DOB : XXX 99, 9999                           |
| SSN : <b>999999999</b>                  | SSN : 999-99-9999                            |
| Sex : MALE                              | Sex : MALE                                   |
| Address:                                |                                              |
| LZ34 ERX IEST WAY                       |                                              |
| ~~~~~~~~~~~~~~~~~~~~~~~~~~~~~~~~~~~~~~~ |                                              |
| ACTION ON SUCCESTION: (A)CCEPT          |                                              |
| ACTION OIL SUGGESTION. (A)CCEPT         | (FJUKGEI (EJAII. EAII//                      |

#### Patient Validation Screen Display – Auto-Suggestion

The suggestion above is presented to the user because another  $eR_X$  (#123444) was received in the past for the exact same  $eR_X$  Patient and it was matched to the VistA Patient on the right and validated.

**NOTE:** The software limits the number of distinct suggestions to 3. The order in which the suggestions are presented are from the newest (most recently "remembered") to the oldest (last "remembered").

#### **Patient Allergies**

If the VistA patient has known allergies, verified allergies display in the Allergies section.

| Patient ValidationOct 18, 2eRx Reference #: 999999EligibilitStatus: AUTO-MATCHED                                         | 023@13:37:41 Page: 1 of 2<br>y: NSC                                                                                           |
|----------------------------------------------------------------------------------------------------|----------------------------------------------------------------------------------------------------|
| ERX PATIENT           Name: XXXXX, XXXXXXXXX           DOB : XXX 99, 9999           SSN : 999999999           Sex : MALE | VISTA PATIENT<br>Name: XXXXX,XXXXXXXXX X<br>DOB: XXX 99, 9999<br>SSN: 999-99-99999<br>Sex: MALE                               |
| Address:<br>1234 ERX TEST WAY<br>XXXXXXX,XX 99999<br>Primary Phone: 99999999999<br>Home Phone:<br>                       | Address:<br><b>1234 ERX TEST WAY</b><br><b>XXXXXXXX,XX 99999</b><br>Home Phone: ( <b>999) 999-9999</b><br>Pharmacy Narrative: |
| Allergy:<br>NO ALLERGY INFORMATION RECEIVED                                                                              | Allergy:<br>Verified:<br>PEANUTS                                                                                              |
| Weight(kg):<br>+ Enter ?? for more actions<br>P Print H Hold<br>E Edit AV Accept Va<br>Select Item(s): Next Screen//     | Weight(kg):<br>RJ Reject<br>lidation                                                                                          |

#### VistA Patient with Known Allergies

A hidden action is available on the Patient Validation screen that allows the user to display the Patient Allergies in greater detail. This hidden action can be invoked from the following screens listed below:

- Patient Validation screen
- Drug Validation screen
- eR<sub>X</sub> Holding Queue Display screen
- Pending Orders screen (Backdoor Outpatient Pharmacy)

| +                                             | Enter ?? for m         | ore a | ctions            |    |              |
|-----------------------------------------------|------------------------|-------|-------------------|----|--------------|
| Ρ                                             | Print                  | Н     | Hold              | RJ | Reject       |
| E                                             | Edit                   | AV    | Accept Validation |    | -            |
| sele                                          | ect Item(s): Next Scre | en//  | ??                |    |              |
|                                               |                        |       |                   |    |              |
| The                                           | following actions are  | also  | available:        |    |              |
| PA                                            | Patient Allergies      | DN    | Down a Line       | PS | Print Screen |
| +                                             | Next Screen            | FS    | First Screen      | PΤ | Print List   |
| -                                             | Previous Screen        | LS    | Last Screen       | SL | Search List  |
| UP                                            | Up a Line              | GO    | Go to Page        | QU | Quit         |
|                                               | -                      |       | _                 |    |              |
|                                               |                        |       |                   |    |              |
| Type <enter> to continue or the exit:</enter> |                        |       |                   |    |              |
|                                               |                        |       |                   |    |              |

When the user selects the Patient Allergies (PA) hidden action from the Patient Validation screen, a new screen displays titled Patient Allergies. The Patient Allergies screen was created to show the  $eR_X$  patient allergies side-by-side with the VistA patient allergies in detail.

The Patient Allergies screen also contains a new action called VistA Patient Allergies (VPA). The VPA action invokes a new screen titled Detailed Allergy List and this screen allows the user to edit allergy data.

**NOTE:** A VistA Patient must be matched to use the VistA Patient Allergies (VPA) action.

| Patient Allergies Oct 18. 20          | 23@14:18:39 Page: 1 of 2           |
|---------------------------------------|------------------------------------|
| eRx Reference #: 99999                | ChampVA Rx Benefit: ELIGIBLE       |
| Status: AUTO-MATCHED                  |                                    |
| ERX PATIENT                           | VISTA PATIENT                      |
| Name: XXXXX,XXXXXXXXXXX               | Name: XXXXX,XXXXXXXXXX X           |
| DOB : XXX 99, 9999                    | DOB : XXX 99, 9999                 |
| SSN : 999999999                       | SSN : 999-99-9999                  |
|                                       |                                    |
| NO ALLERCY INFORMATION RECEIVED       | Aftergy:                           |
| NO ALLERGY INFORMATION RECEIVED       | Drug.                              |
|                                       | TBUPROFEN                          |
|                                       | Effective Date: Dec 10. 2008@15:29 |
|                                       | Reaction: OBSERVED                 |
|                                       | Severity: MODERATE                 |
|                                       | Symptoms:                          |
|                                       | RASH                               |
|                                       | PERCODAN                           |
|                                       | Boaction: HISTORICAL               |
|                                       | Symptome:                          |
| + Enter ?? for more actions           |                                    |
| VPA Vista Patient Allergies           |                                    |
|                                       |                                    |
| Select Item(s): Next Screen// VPA Vis | ta Patient Allergies               |
|                                       |                                    |
|                                       |                                    |
|                                       |                                    |
| DETAILED ALLERGY LIST Oct 18, 2       | 023@14:50:25 Page: 1 of 1          |
| XXXXX,XXXXXXXXX                       | <pre></pre>                        |
| PID: 999-99-9999                      | Ht(cm): 182.88 (02/24/2011)        |
| DOB: JUN 21,1954 (69)                 | wt(kg): 93.44 (02/24/2011)         |
|                                       |                                    |
| Verified                              |                                    |
| Drug:                                 |                                    |
|                                       |                                    |
| 2 IBUPROFEN<br>3 PERCODAN             |                                    |
|                                       |                                    |
| Drug/Food:                            |                                    |
| 5 EGG PRODUCTS                        |                                    |
| 6 PEANUTS                             |                                    |
| Food:                                 |                                    |
| 7 HONEY                               |                                    |
| 8 TOMATO PRODUCTS                     |                                    |
|                                       |                                    |
|                                       |                                    |
| + Enter 22 for more actions           |                                    |
| FA Enter/Edit Allergy/ADR Data        | SA Select Alleray                  |
| Select Item(s): Ouit//                |                                    |
|                                       |                                    |
|                                       |                                    |

VistA Patient Allergies

The actions at the bottom of the Patient Validation screen include:

- $\langle \mathbf{P} \rangle$  Print Prints display of the  $eR_X$  for printing to network or local printer.
- $\langle \mathbf{H} \rangle$  Hold Places an  $eR_X$  on hold.
- <E> Edit User edits if the information is empty or incorrect.
- <AV> Accept Validation User accepts the validation if information is correct.
- $\langle \mathbf{RJ} \rangle$  Reject Rejects the  $eR_{X.}$

### 7.4.1.3 Edit Patient

- 1. Enter **<E>** Edit to edit the patient information.
- 2. If a VistA patient already exists for the  $eR_X$ , the system displays a message confirming the edit.

```
A patient has already matched to a vista patient.
Would you like to edit the patient? NO//
```

#### Edit Patient on a VistA Match

- 3. If a VistA patient match does not exist, the system prompts to select a patient at the "Select Patient Name" prompt. The partial or full name of the patient, DOB or SSN can be entered.
- 4. Select the correct patient and press <**Enter**>.
- 5. A message displays confirming the patient selection. Enter <**Y**> Yes.
- 6. The select patient information populates the VistA Patient fields on the Patient Validation screen.

**CS NOTE:** For Controlled Substance  $eR_x$  records, an additional check is performed for the presence of at least a ZIP CODE for a patient residing in the US or a POSTAL for patients residing abroad. If not found, the message below will be displayed.

### 7.4.1.4 Selected Patient Warnings

The following checks will be performing, and the warnings below will display when the patient is selected, if applicable:

- VistA Patient does not have an Allergy Assessment.
- VistA Patient does not have a current mailing or residential address on file. (Digitally Signed eR<sub>X</sub> only)

### MbM Only

#### **Additional Warnings**

For MbM, two additional warnings will be performed:

- VistA Patient is not eligible for ChampVA Rx Benefit.
- The following VistA Patient(s) has been identified as potential duplicate(s):

| XXXXXXXXX , XXXXXX | XXX 99,9999 | 999-99-9999 | XXXXXXXXXXXX,XX |
|--------------------|-------------|-------------|-----------------|

#### **Duplicate Patient**

The criterion for a duplicate patient is determined the following way:

Full Name matches exactly

OR

Last Name matches exactly + First letter of First Names matches + Dates of Birth matches

#### **Eligibility**

For MbM the ChampVA Eligibility is currently being checked by a Class 3 API (\$\$CHVAELIG^PSOZRXU0), which can return one of the following values:

- ELIGBILE
- NOT ELIGIBLE
- SB (SPINA BIFIDA)

### **MbM Only**

When a VistA Patient that is not eligible for ChampVA benefit is matched to an  $eR_X$  the software will first warn the user before the confirming the match:

Select Item(s): Edit// E Edit

Enrollment Priority:

ERX PATIENT

VISTA PATIENT

Category: NOT ENROLLED End Date:

| Name: XXXXX.XXXXXXXXXX                | Name: XXXXX.XXXXXXXXXX X |
|---------------------------------------|--------------------------|
| DOB : XXX 99, 9999                    | DOB : XXX 99, 9999       |
| SSN : 999999999                       | SSN : 999-99-9999        |
| Sex : MALE                            | Sex : MALE               |
| Address:                              | Address:                 |
| 1234 ERX TEST WAY                     | 1234 ERX TEST WAY        |
| XXXXXXXX.XX 999999                    | XXXXXXXXX 999999         |
| · · · · · · · · · · · · · · · · · · · | ·····, ····              |

Would you like to use this patient? NO//

If the user confirms the selection above the current  $eR_X$  will automatically be put on Hold with the HEL (ELIGIBILITY ISSUE) hold code. Furthermore, all the other prescriptions for the same  $eR_X$  Patient (if any) will also be put on hold with the same Hold code:

Would you like to use this patient? NO// Y YES

Updating...

This eRx has been put on Hold (HEL) because the VistA Patient (XXXXX,XXXXXXXXX) is not Eligible for ChampVA Rx Benefit.

```
Type <Enter> to continue or 'A' to exit:

The following eRx record(s) have been put on Hold (HEL) because the VistA

Patient (XXXXX,XXXXXXXXXX) is not Eligible for ChampVA Rx Benefit.

ERX ID DRUG NAME PROVIDER STS

11142 BENAZEPRIL HCL 40MG TAB XXXXXXX,XXXX MD HEL

11143 SERTRALINE HCL 50MG TAB XXXXXXX,XXXX MD HEL

Type <Enter> to continue or 'A' to exit:
```

# MbM Only

#### No Allergy Assessment

For MbM the fact that a VistA Patient does not have an allergy assessment presents a risk; therefore, all the prescriptions matched to this VistA patient are automatically put on Hold immediately after the VistA Patient without an allergy assessment is selected.

# MbM Only

When a VistA Patient does not have an allergy assessment on file is matched to an  $eR_X$ , the software will first warn the user before the confirming the match:

Select Item(s): Edit// E Edit

Enrollment Priority:

Category: NOT ENROLLED End Date:

Name: XXXXX,XXXXXXXXXX X DOB: XXX 99, 9999 SSN: 999-99-9999

1234 ERX TEST WAY XXXXXXXX,XX 999999

VISTA PATIENT

Sex : MALE

Address:

ERX PATIENT

Name: XXXXX, XXXXXXXXX DOB : XXX 99, 9999 SSN : 999999999 Sex : MALE Address: 1234 ERX TEST WAY XXXXXXX, XX 99999

If the user confirms the selection above the current  $eR_x$  will automatically be put on Hold with the HAL (NO ALLERGY ASSESSMENT) hold code. Furthermore, all the other prescriptions for the same eRx Patient (if any) will also be put on hold with the same Hold code:

```
Would you like to use this patient? NO// Y YES
Updating...
This eRx has been put on Hold (HEL) because the VistA Patient (XXXXX,XXXXXXXXX)
does not have an Allergy Assessment...
```

```
Type <Enter> to continue or 'A' to exit:
The following eRx record(s) have been put on Hold (HAL) because the VistA
Patient (XXXXX,XXXXXXXXX) does not have an Allergy Assessment.
ERX ID
            DRUG NAME
                                            PROVIDER
                                                                          STS
11142
            BENAZEPRIL HCL 40MG TAB
                                            XXXXXXXX, XXXXX MD
                                                                          HAL
            SERTRALINE HCL 50MG TAB
11143
                                            XXXXXXXX,XXXXX MD
                                                                          HAL
Type <Enter> to continue or 'A' to exit:
```

### 7.4.1.5 Patient Accept Validation

Once the patient information has been edited and reviewed for accuracy, the validation needs to be accepted on the Patient Validation screen.

- 1. Select <**AV**> Accept Validation on the Patient Validation screen to accept the provider validation.
- 2. A message displays confirming whether to mark the patient as validated. Enter *Y*> Yes.

If the validation is successful, a message displays indicating that the validation was updated.

The Status changes to "VALIDATED" on the Patient Validation screen, along with the user who performed the validation and date/time stamp.

```
Select Item(s): Next Screen// AV Accept Validation
Would you like to mark this patient as VALIDATED?
Enter Yes or No: NO// YES
Validation Updated!!
```

#### **Confirm Acceptance of Patient Validation**

A "[v]" displays to the right of the VistA Patient field on the Summary/Details screen.

| eRx Holding Queue Display<br>eRx Patient:<br>eRx Reference #:<br>eRx HT: 152.4(cm)(11/13/20                                                                                                    | Jun 18, 2020@14<br>019) | :22:15 P<br>eRx WT: 65.77( | <u>age: 1 of 4</u><br>kg)(11/13/2019) |
|----------------------------------------------------------------------------------------------------|-------------------------|----------------------------|---------------------------------------|
| NEWRX<br>eRx Status: IN PROCESS<br>eRx Patient Primary Telep<br>eRx Patient:<br>Vista Patient[v]:                                                                                                    | hone:                   | DOB:<br>DOB:               | 1.01.05                               |
| eRx Provider Primary Tele<br>eRx Provider:<br>Vista Provider: NOT LINKE                                                                                                    | phone:<br>D             | NPI:<br>NPI:               | N/A                                   |
| eRx Drug: Fluticasone Furoate 27.5 MCG/SPRAY Nasal SuspensioneRx Qty: 1eRx Refills: 0eRx Days Supply: 10eRx Written Date: MAY 12, 2020eRx Issue Date: MAY 12, 2020+ Enter ?? for more actionsVP VALIDATE PATIENTVM VALIDATE PROVIDERVD VALIDATE DRUG/SIGP PrintRJ RejectAC Accept eRxH HoldUH Un HoldRM Remove eRxSelect Action:Next Screen// |                         |                            |                                       |

Patient Validation Complete: Summary/Details Screen Indicator

**CS NOTE:** For Controlled Substance eRx records, the presence of at least a ZIP CODE for a patient residing in the US or a POSTAL CODE for patients residing abroad will be required. If not found, the message below will be displayed, and the user will not be able to proceed with the Validation as shown below.

| Patient Validation Oct 19                    | <u>9. 2023@09:35:15 Page: 1 of</u> | 2 |
|----------------------------------------------|------------------------------------|---|
| eRx Reference #: 9999999 Eligibi             | ility:                             |   |
| Status: MANUALLY-MATCHED                     |                                    |   |
| ERX PATIENT                                  | VISTA PATIENT                      |   |
| Name: XXXXX,XXXXXXXXXXX                      | Name: XXXXX,XXXXXXXXXX             |   |
| DOB : XXX 99, 9999                           | DOB : XXX 99, 9999                 |   |
| SSN : <b>999999999</b>                       | SSN : <b>999-99-9999</b>           |   |
| Sex : MALE                                   | Sex : MALE                         |   |
| Address:                                     | Address:                           |   |
| 1234 ERX TEST WAY<br>XXXXXXXX,XX 99999       |                                    |   |
|                                              | !                                  |   |
|                                              | Pharmacy Narrative:                |   |
|                                              |                                    |   |
|                                              |                                    |   |
| Allergy:                                     | Allergy:                           |   |
| NO ALLERGY INFORMATION RECEIVED              | Verified:                          |   |
|                                              | EGG PRODUCTS, PEANUTS              |   |
| Weight(kg):                                  |                                    |   |
| + Enter ?? for more actions                  |                                    |   |
| P Print H Hold                               | RJ Reject                          |   |
| F Edit AV Accent                             | t Validation                       |   |
| Select Item(s): Next Screen// AV A           | Accept Validation                  |   |
|                                              |                                    |   |
| Unable to validate - VistA Patient d         | does not have a current mailing    |   |
| or residential address on file.              | 5                                  |   |
|                                              |                                    |   |
|                                              |                                    |   |
| Type <enter> to continue or '^' to e</enter> | exit:                              |   |
|                                              |                                    |   |

Patient Validation Unable to Validate Address Warning

### 7.4.1.6 Batch Patient Validation

When a patient validation is accepted on one  $eR_X$  and there are additional  $eR_X$  in the Holding Queue for the same patient, received on the same day, a message displays asking if the patient validation should be applied to the other  $eR_X$ . **Error! Reference source not found.**If the user selects  $\langle \mathbf{Y} \rangle$  Yes, the system links and applies the patient validation for the  $eR_X$  currently in the Holding Queue for that patient.

**NOTE:** Automatic Patient Validation is only available for NewRx.

The determination of the same patient is based on unique records from the ERX EXTERNAL PATIENT file (#52.46). The system only validates the same patients on  $eR_X$  that are currently in the ERX HOLDING QUEUE file (#52.49) received at the time of the automatic patient validation. Patient validation is not applied for  $eR_X$  received for that patient after the auto validation is applied. For example, if VA receives six  $eR_X$  for the same patient on the same day, the user only has to validate the patient once. If  $eR_X$  are received later that same day, those  $eR_X$  need to be revalidated.

```
Select Item(s): Next Screen// AV Accept Validation
Would you like to mark this patient as VALIDATED?
```

#### **Batch Patient Validation**

To apply patient validation to other  $eR_X$  in the Holding Queue for the same patient, received on the same day:

- 1. The system asks the user if the previous validation should be applied to the other  $eR_X$  received for the patient.
- 2. Enter Y for Yes to apply the validation to the other  $eR_X$  for the patient. After selecting **Yes**, the patient validation is applied to the other  $eR_X$ . As previously noted, any  $eR_X$  received after this action will not be validated.
- 3. A message displays indicating that the validation was updated.
- 4. A "[v]" displays to the right of the VistA Patient field on the Summary/Details screen and the Status field changes to "VALIDATED" on the Patient Validation screen, along with the user who performed the validation and date/time stamp. This occurs for all the  $eR_X$  validated via the automatic patient validation process.
- 5. The statuses on all  $eR_x$  validated by the automatic patient validation process changes to "I" for In Process.

**NOTE:** When doing a batch validation for a patient, it is possible that one or more of the records for the patient is for Controlled Substance which requires the presence of at least a ZIP CODE for a patient residing in the US or a POSTAL CODE if they reside abroad. So, a check will be performed for such records and if the requirement is not fulfilled, the record will not be validated. The message below will be displayed for each record with this issue:

| Patient Validation          | Oct 19, 2023@09:35:15        | Page:     | 1 of | 2 |
|-----------------------------|------------------------------|-----------|------|---|
| eRx Reference #: 9999999    | Eligibility:                 |           |      |   |
| Status: MANUALLY-MATCHED    | 5                            |           |      |   |
| ERX PATIENT                 | VIST                         | A PATIENT |      |   |
| Name: XXXXX,XXXXXXXXXXX     | Name: XXXXX,XXXX             |           |      |   |
| DOB : XXX 99, 9999          | DOB : XXX 99, 999            | 19        |      |   |
| SSN : <b>999999999</b>      | ssn : <b>999-99-99</b> -9999 | )         |      |   |
| Sex : MALE                  | Sex : MALE                   |           |      |   |
| Address:                    | Address:                     |           |      |   |
| 1234 ERX TEST WAY           |                              |           |      |   |
| XXXXXXXX,XX 99999           |                              |           |      |   |
|                             |                              |           |      |   |
|                             | Pharmacy Narrativ            | 'e:       |      |   |
|                             |                              |           |      |   |
|                             | İ                            |           |      |   |
| Allerav:                    | Alleray:                     |           |      |   |
| NO ALLERGY INFORMATION RECE | IVED   Verified:             |           |      |   |

|                                                                                | EGG PRODUCTS, PEANUTS                  |
|--------------------------------------------------------------------------------|----------------------------------------|
| weight(kg):                                                                    | Weight(kg):                            |
| + Enter ?? for more actions                                                    |                                        |
| P Print H Hold<br>E Edit AV Accept Va<br>Select Item(s): Next Screen// AV Acce | RJ Reject<br>lidation<br>pt Validation |
| Unable to validate - VistA Patient does<br>or residential address on file.     | not have a current mailing             |
| Type <enter> to continue or '^' to exit</enter>                                | :                                      |

Patient Validation Unable to Validate Address Warning

# 7.4.2 Validate Provider

The provider must be validated before a fillable  $eR_X$  can be accepted.

To validate provider information, from the Summary/Details screen, type  $\langle VM \rangle$  VALIDATE PROVIDER. The eR<sub>X</sub> Provider Validation screen displays.

| VP VALIDATE PATIENT       | VM VALIDATE PROVIDER    | VD VALIDATE DRUG/SIG |
|---------------------------|-------------------------|----------------------|
| P Print                   | RJ Reject               | AC Accept eRx        |
| H Hold                    | UH Un Hold              | RM Remove eRx        |
| Select Action:Next Screen | // VM VALIDATE PROVIDER |                      |

Summary/Details Screen Action - Validate Provider

Information about the Validate Provider display and editing the provider information is described in the following sections.

### 7.4.2.1 Provider Auto-Match

The auto-match on an external provider is based upon the NPI and/or the DEA of the prescriber coming in on the new  $eR_X$ . If either the NPI or the DEA are present (or both NPI and DEA are present) it/they is/are matched against the VistA instance's NEW PERSON file (#200) entry.

For non-Controlled Substances, if the NPI or the DEA matches and if the Provider is marked "Authorized to Write Meds", that is considered a match. If the NPI or the DEA is present and the other is missing, the missing value is ignored. If either the NPI or the DEA is present and does not match, it is not considered a match, even if the other number matches a VistA entry.

For Controlled Substances, if both the NPI and the DEA match. and if the Provider is marked "Authorized to Write Meds", that is considered a match. Both NPI and DEA must be present and match a VistA entry for it to be considered a match.

Upon a successful match, the VistA provider is linked with the incoming provider's record in VistA.

### 7.4.2.2 Provider Auto-Validation (MbM Only)

### MbM Only

For MbM sites, the auto-matched VistA Provider will also be auto-validated if the following conditions are met:

- VistA Provider was auto matched
- eR<sub>X</sub> was not Digitally Signed (possible CS prescription)
- Last name of eRx Provider matches exactly to the last name of VistA Provider
- First letter of first name of  $eR_X$  Provider matches with the first letter of the first name of VistA Provider
- First 5 digits of eR<sub>x</sub> Provider zip code matches with the first 5 digits of VistA Provider zip code.

This implies that users will not need to manually validate the VistA Provider (AV action) to accept the  $eR_X$  (AC action).

### 7.4.2.3 Provider Manual Validation Screen Overview

The Provider Validation screen was replaced with a new format to show the  $eR_X$  Provider and VistA Provider side-by-side and identify discrepancies in the data with reverse video.

The header of the Provider Validation screen contains the  $eR_X$  Reference # and the Status. Below the header is the  $eR_X$  and VistA information for the provider, where applicable.

If a match was NOT found for the  $eR_X$  provider, the screen looks like the below figure. The Status field has "NOT MATCHED" in the header. No provider information displays.

| Provider Validation                                | Oct 19 2023009.54.27                   | Page: 1 of 1 |
|----------------------------------------------------|----------------------------------------|--------------|
| eRx Reference #: 999999                            | eRx Patient: XXXX.XXXXXX               | XXXXX        |
| Status: NOT-MATCHED                                | - ···································· |              |
| ERX PROVIDER                                       |                                        | STA PROVIDER |
| Name: XXXXXXXX,XXXXX X                             | Name:                                  |              |
| NP1 : 99999999999                                  |                                        |              |
| DEA : XX99999999                                   | DEA :                                  |              |
| Address:<br>1234 ERX TEST WAY<br>XXXXXXXX XX 99999 | Address:                               |              |
| Tel:                                               | Tel:                                   |              |
| Fax:                                               | Fax:                                   |              |
|                                                    |                                        |              |
|                                                    |                                        |              |
| Enter ?? Tor mor                                   | H Hold Pl                              | Reject       |
| F Edit                                             | AV Accent Validation                   | Kejeee       |
| Select Item(s): Ouit//                             |                                        |              |

#### NOTE: The Status will not contain validation details until the user Accepts Validation (AV)

#### Provider Not Auto Matched / Not Validated

If an auto-match is found, the Status in the header will show "AUTO-MATCHED" and the header will look like the below figure.

| Provider Validation               | Oct 19, 2023@12:57:41 Page: 1 of 1 |
|-----------------------------------|------------------------------------|
| <u>eRx Reference #: 999999</u>    | eRx Patient: XXXXX,XXXXXXXXXX      |
| Status: AUTO-MATCHED              |                                    |
| ERX PROVIDER                      | VISTA PROVIDER                     |
| Name: XXXXXXXX,XXXXXX             | Name: XXXXXXXX,XXXXX               |
| NPI : <b>999999999</b>            | NPI : <b>999999999</b>             |
| DEA : XX9999999                   | DEA : XX9999999                    |
|                                   |                                    |
| Address:                          | Address:                           |
| 99999 ERX TEST ST                 | 99999 ERX TEST ST                  |
| XXXXXXX,XX 99999-9999             | XXXXXXX,XX 99999                   |
| Tel: 888-888-8888                 | Tel: 888-888-8888                  |
|                                   |                                    |
|                                   |                                    |
|                                   |                                    |
|                                   |                                    |
|                                   |                                    |
|                                   |                                    |
|                                   |                                    |
|                                   |                                    |
| + Enter ?? for more               | actions                            |
| P Print H                         | Hold RJ Reject                     |
| E Edit AV                         | Accept Validation                  |
| <pre>Select Item(s): Quit//</pre> | •                                  |

Provider Not Auto Matched / Not Validated

### 7.4.2.4 Edit Provider

To edit the provider information:

- 1. Press the **<E>** Edit action on the Provider Validation screen.
- 2. If no VistA provider information is in the system for the  $eR_X$ , the "Select Provider Name" prompt displays for searching for and selecting a provider.
  - a. Enter either the partial name or full name of the provider or the NPI of the Provider, or DEA of the Provider at the "Select Provider Name" prompt. If multiple providers exist with the same name exist, a list of providers is provided with additional identifying information (e.g., middle initial, mail code, and title, where applicable, etc.).
  - b. Select the provider.
- 3. If a VistA provider is currently linked for the  $eR_X$ , the system will ask if the current provider should be modified.
  - a. Enter <**Y**> Yes.
  - b. Enter either the partial name or full name of the provider at the "Select Provider Name" prompt.
  - c. Select the provider.

```
Select Item(s): Next Screen// E Edit
Current Vista provider:
```

Would you like to modify the current provider? NO//

#### Modify Current VistA Provider

- 4. Once the VistA provider is selected, the VistA provider fields populate on the Provider Validation screen, along with information whether the DEA of the Provider has expired or not.
- 5. The next step in the provider validation process is to accept the validation, which is described in the next section.

**NOTE:** The DEA Expiration Date is displayed next to the DEA # for the VistA Provider, and it will display in reverse video when the matching DEA # of the selected VistA Provider has expired in File #200. See below.

| Provider Validation      | Oct 19, 2023@10:21:35 Page: 1 of 1 |
|--------------------------|------------------------------------|
| eRx Reference #: 9999999 | eRx Patient: XXXXX,XXXXXXXXX       |
| Status: AUTO-MATCHED     |                                    |
| ERX PROVIDER             | VISTA PROVIDER                     |
| Name: XXXXXXXX,XXXXXXX   | Name: XXXXXXXX,XXXXXX              |
| NPI : 9999999999         | NPI : 999999999                    |
| DEA : XX9999999          | DEA : XX9999999 DEA EXP.: 12/12/20 |
|                          |                                    |

#### Select Provider Warning for Expired DEA#

**CS NOTE:** The following message displays upon selecting the Provider if the expiration date of the selected VistA Provider's matching DEA is expired.

| + Enter ?? for more actions                         |                                         |
|-----------------------------------------------------|-----------------------------------------|
| P Print H Hold                                      | UH Un Hold                              |
| E Edit AV Accept Validation                         | RJ Reject                               |
| Select Item(s): Next Screen// EDIT Edit             |                                         |
| Current Vista provider:                             |                                         |
|                                                     |                                         |
| Would you like to modify the current provider? NO// | YES                                     |
| Select PROVIDER NAME:                               |                                         |
|                                                     |                                         |
| **************************************              | **************                          |
| Provider NPI mismatch (eRx:   VistA: )              |                                         |
| eRx Written Date/Issue Date is after the VistA Prov | ider DEA expiration date (MAY           |
| 25,2019).                                           |                                         |
| * * * * * * * * * * * * * * * * * * * *             | * * * * * * * * * * * * * * * * * * * * |
| Press Return to continue:                           |                                         |

#### Select Provider DEA Expiration Date Message

**CS NOTE:** The following block message displays upon selecting the Provider if the Provider's  $eR_X$  DEA number is missing.

| + Enter ?? for mo                       | ore actions                |                                |
|-----------------------------------------|----------------------------|--------------------------------|
| P Print                                 | H Hold                     | UH Un Hold                     |
| E Edit                                  | AV Accept Validation       | RJ Reject                      |
| Select Item(s): Next Scre               | en// EDIT Edit             |                                |
| Current Vista provider: 🗏               |                            |                                |
|                                         |                            |                                |
| Would you like to modify                | the current provider? NO// | YES                            |
| Select PROVIDER NAME:                   |                            |                                |
|                                         |                            |                                |
| * * * * * * * * * * * * * * * * * * * * | ******INVALID PROVIDER**** | ****************************** |
| Missing eRx Provider DEA#               |                            |                                |
| *****                                   | *********************      | ***************************    |
| Press Return to continue:               |                            |                                |

#### Select Provider Missing DEA Number Message

**CS NOTE:** The following warning message displays upon selecting the Provider if the VistA Provider does not have a valid DEA number on file.

| Enter ?? for                                         | more actions                 |                                         |   |
|------------------------------------------------------|------------------------------|-----------------------------------------|---|
| P Print                                              | H Hold                       | UH Un Hold                              |   |
| E Edit                                               | AV Accept Validation         | RJ Reject                               |   |
| Select Item(s): EDIT// E                             | · ·                          | 2                                       |   |
| Current Vista Provider:                              |                              |                                         |   |
| Would you like to modify<br>Select PROVIDER NAME:    | ' the current provider?      | NO// YES                                |   |
| ****                                                 | ******* WARNING(S)           | * * * * * * * * * * * * * * * * * * * * |   |
| VistA Provider does not                              | have a valid DEA# on fi      | ile.                                    |   |
| ****                                                 | *****                        | ******                                  |   |
| You have selected provid<br>Would you like to use th | ler:<br>nis provider? NO// ^ |                                         | _ |

#### Select VistA Provider Missing DEA Number Warning Message

**CS NOTE:** The following warning message displays upon selecting the Provider if the  $eR_X$  Provider does not have a valid DEA number on file.

| Enter ?? fo                             | r more actions            |            |
|-----------------------------------------|---------------------------|------------|
| P Print                                 | H Hold                    | UH Un Hold |
| E Edit                                  | AV Accept Validation      | RJ Reject  |
| Select Item(s): EDIT//                  | E                         |            |
| Current Vista Provider                  | :                         |            |
| Would you like to modi                  | fy the surrent provider?  |            |
| would you like to moul                  | Ty the current provider?  | NU// YES   |
| Select PROVIDER NAME:                   |                           |            |
| * * * * * * * * * * * * * * * * * * * * | ******** WARNING(S)       | *******    |
| eRx Provider does not                   | have a valid DEA# on file | 2.         |
| *****                                   | *****                     | *******    |
| You have calested anot                  | i dan t                   |            |
| You have selected prov                  | their:                    |            |
| would you like to use                   | this provider? NO// ^     |            |
|                                         |                           |            |

#### Select eRx Provider Missing DEA Number Warning Message

**CS NOTE:** The following warning message displays upon selecting the Provider if the selected VistA provider does not have a DEA number on file that matches the  $eR_X$  Provider's DEA number.

| Enter ?? for i                                        | nore actions               |            |
|-------------------------------------------------------|----------------------------|------------|
| P Print                                               | H Hold                     | UH Un Hold |
| E Edit<br>Select Item(s): EDIT// E                    | AV ACCEPT Validation       | KJ REJECT  |
| Current Vista Provider:                               |                            |            |
| Would you like to modify                              | the current provider?      | NO// YES   |
| Select PROVIDER NAME:                                 |                            |            |
| *****                                                 | ****** WARNING(S)          | *******    |
| Provider DEA mismatch (el                             | Rx:   VistA:               | ).         |
| ******                                                | ******                     | *******    |
| You have selected provide<br>Would you like to use th | er:<br>is provider? NO// ^ |            |

#### Select Provider DEA Number Mismatch Warning Message

**CS NOTE:** The following warning message displays upon selecting the Provider if the VistA Drug selected is a Controlled Substance, but the VistA Provider is not authorized to write for the Schedule of the Drug.

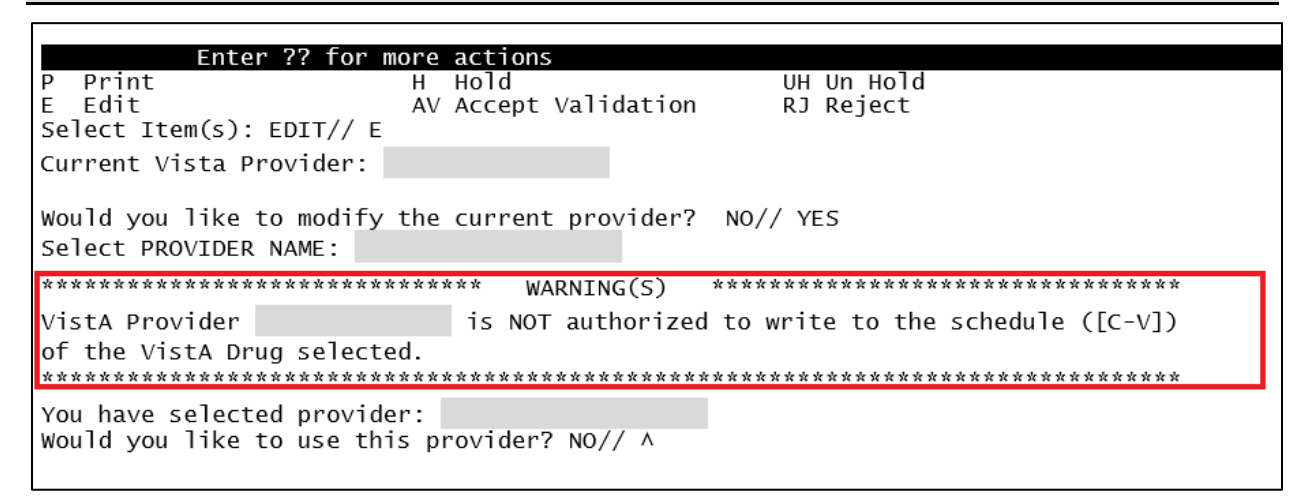

#### Select VistA Provider Not Authorized Warning Message

#### **Provider Auto-Suggestion**

When the user chooses the Edit (E) action to select a Vista Provider, if the  $eR_X$  Provider has been previously matched to a VistA Provider, the user will be prompted for the VistA entry, and they will be presented with a suggestion based on the following logic below.

- Once a VistA Provider is matched and later validated to an eR<sub>X</sub> Provider it is then "remembered".
- When a new eR<sub>X</sub> prescription is received for the same eR<sub>X</sub> Provider the "remembered" VistA Provider (s) are then presented as suggestions for the user to select.

- When there is only one suggestion the user is given 3 options: (A)ccept, (F)orget or (E)xit the suggested VistA record.
  - $\circ$  (A)ccept effectively matches the suggest VistA Provider with the  $eR_X$
  - **(F)orget** removes the VistA Provider as a valid suggestion for the  $eR_X$  Patient so it is no longer presented in the future for any user
  - (E)xit Exits and proceed to match the VistA Provider manually
- If more than one suggestion exists, an additional action is presented:
  - $\circ$  (N)ext ignores the suggestion and moves on the next suggestion

Below is an example of autosuggestion and prompting for the VistA Provider. The suggestions will be numbered (i.e., 1 of 1) and it will also display the  $eR_X \#$  from the previously matched  $eR_X$ .

| _   |                                                                                                    |          |        |                                                                                                    |
|-----|----------------------------------------------------------------------------------------------------|----------|--------|----------------------------------------------------------------------------------------------------|
| Р   | Print                                                                                                    | н        | Hold   | RJ Reject                                                                                                    |
| F   | Fdit                                                                                                    | ΔV       | Accent | Validation                                                                                                    |
| -   | Eare                                                                                                    |          | лесерс | Variadeion                                                                                                    |
| Sel | <pre>ect Item(s): Edit// E</pre>                                                                                                    | Ed       | lit    |                                                                                                    |
|     | ERX PROVIDER                                                                                                    |          |        | Sugg. 1 of 1 - 08/08/23 <br>VISTA PROVIDER From eRx#: 123555                                                                                      |
|     | Name:XXXXXXXXX,XXXXXXX<br>NPI :9999999999<br>DEA#:XX99999999<br>Phone #: 999-999-9999<br>Address:<br>9999 NOWHERE RD<br>XXXXXXXXXXXX, XX 999 | xx<br>99 |        | Name:XXXXXXX,XXXXXXXXX<br>NPI :9999999999<br>DEA#:XX99999999<br>Phone #: (999) 999-9999<br>Address:<br>9999 NOWHERE AVE<br>XXXXXXXXXXXX, XX 99999 |
|     | ACTION on SUGGESTION:                                                                                                    | (A)      | CCEPT  | (F)ORGET (E)XIT: EXIT//                                                                                                    |

Provider Validation Screen Display – Auto-Suggestion

The suggestion above is presented to the user because another  $eR_X$  (#123555) was received in the past for the exact same  $eR_X$  Provider and it was matched to the VistA Provider on the right and validated.

**NOTE:** The software limits the number of distinct suggestions to 3. The order in which the suggestions are presented are from the newest (most recently "remembered") to the oldest (last "remembered").

### 7.4.2.5 Accept Provider Validation

Once the correct provider has been selected and reviewed for accuracy, the next step is to accept the validation using the following steps.

1. Select <**AV**> ACCEPT VALIDATION on the Provider Validation screen to accept the provider validation.

**NOTE:** The following warning message displays upon selecting the validation if there is a DEA # and/or NPI mismatch.

#### Select Provider Warning Message

**CS NOTE:** The following block message displays upon selecting the Provider if the VistA Provider does not have a valid DEA number on file.

| Enter ?? for mor                                         | re actions              |                                         |
|----------------------------------------------------------|-------------------------|-----------------------------------------|
| P Print H                                                | Hold                    | UH Un Hold                              |
| E Edit /                                                 | AV Accept Validation    | RJ Reject                               |
| Select Item(s): EDIT// E                                 |                         |                                         |
| Current Vista Provider:                                  |                         |                                         |
| Would you like to modify th<br>Select PROVIDER NAME:     | ne current provider? N  | NO// YES                                |
| ****                                                     | ***** WARNING(S) **     | *********                               |
| VistA Provider does not hav                              | ve a valid DEA# on file | 2.                                      |
| ****                                                     | *****                   | * * * * * * * * * * * * * * * * * * * * |
| You have selected provider<br>Would you like to use this | :<br>provider? NO// ^   |                                         |

#### Select Provider No VistA DEA Number on File Message

**CS NOTE:** The following block message displays upon selecting the validation if the Provider's not authorized to write a scheduled Controlled Substance prescription.

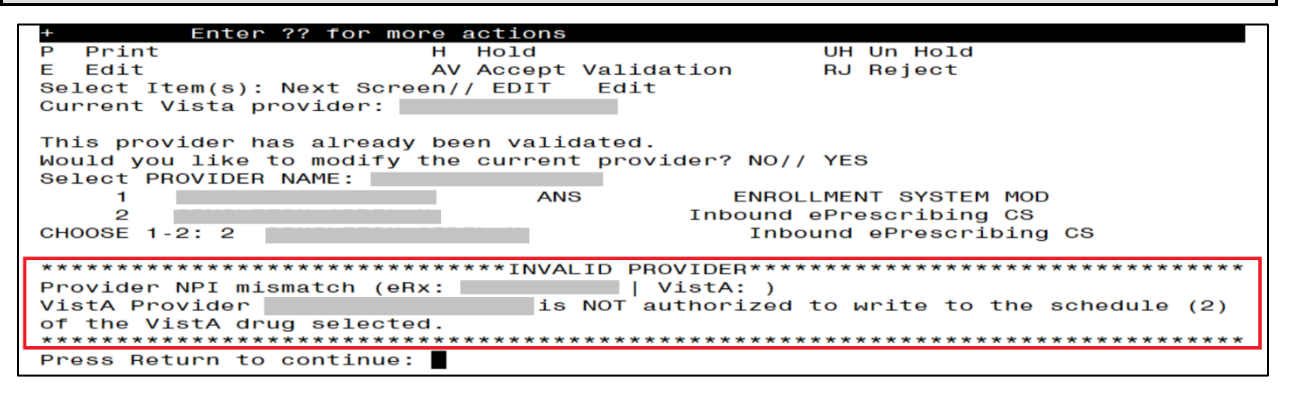

#### Select Provider Not Authorized Message

**CS NOTE:** The following warning message displays upon selecting the validation if the  $eR_X$  Provider does not have a valid DEA number and the Drug is not selected or the Drug selected is a Controlled Substance.

| Enter ?? for i            | more actions            |              |
|---------------------------|-------------------------|--------------|
| P Print                   | H Hold                  | UH Un Hold   |
| E Edit                    | AV Accept Validation    | RJ Reject    |
| Select Item(s): EDIT// E  |                         | -            |
| Current Vista Provider:   |                         |              |
|                           |                         |              |
| Would you like to modify  | the current provider?   | NO// YES     |
| Select PROVIDER NAME:     |                         |              |
| ****                      |                         | *****        |
|                           | WARNING(S)              |              |
| eRx Provider does not hav | ve a valid DEA#.        |              |
| *****                     | **********              | ************ |
| Would you like to mark t  | nis provider as VALIDAT | TED?         |
| Enter Yes or No: NO//     | •                       |              |
|                           |                         |              |

#### Select eRx Provider Missing DEA Number Warning Message

**NOTE:** The following warning message displays upon selecting the validation if the VistA Provider does not have a valid DEA number on file and Drug is not selected or Drug selected is a Controlled Substance.

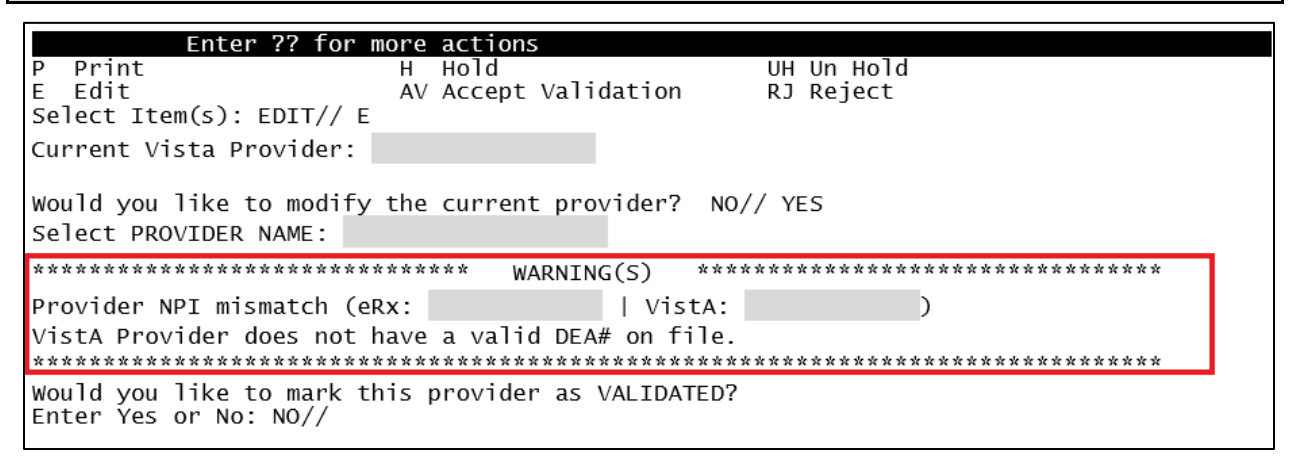

#### Select VistA Provider Missing DEA Number Warning Message

**NOTE:** The following block message displays upon selecting the validation if the  $eR_X$  Provider's DEA number does not match the VistA DEA number and Drug is not selected or Drug selected is a Controlled Substance.

| Enter ?? for m            | ore actions                            |                                        |      |
|---------------------------|----------------------------------------|----------------------------------------|------|
| P Print                   | H Hold                                 | UH Un Hold                             |      |
| E Edit                    | AV Accept Validatio                    | on RJ Reject                           |      |
| Select Item(s): EDIT// E  |                                        | ···· ··· ··· ··· ··· ··· ··· ··· ··· · |      |
| Current Vista Provider:   |                                        |                                        |      |
| Would you like to modify  | the current provider                   | ? NO// YES                             |      |
| SETECT PROVIDER NAME.     |                                        |                                        |      |
| ********                  | ************************************** | )ER********                            | **** |
| Provider DEA mismatch (eR | x:   Vis                               | tA: ).                                 |      |
| ************              | ******                                 | *************                          | **** |
| Press Return to continue: |                                        |                                        |      |

#### Select Provider DEA Mismatch Message

**CS NOTE:** The following block message displays upon selecting the validation if the VistA Drug selected is a Controlled Substance, but the VistA Provider is not authorized to write for the Schedule of the Drug.

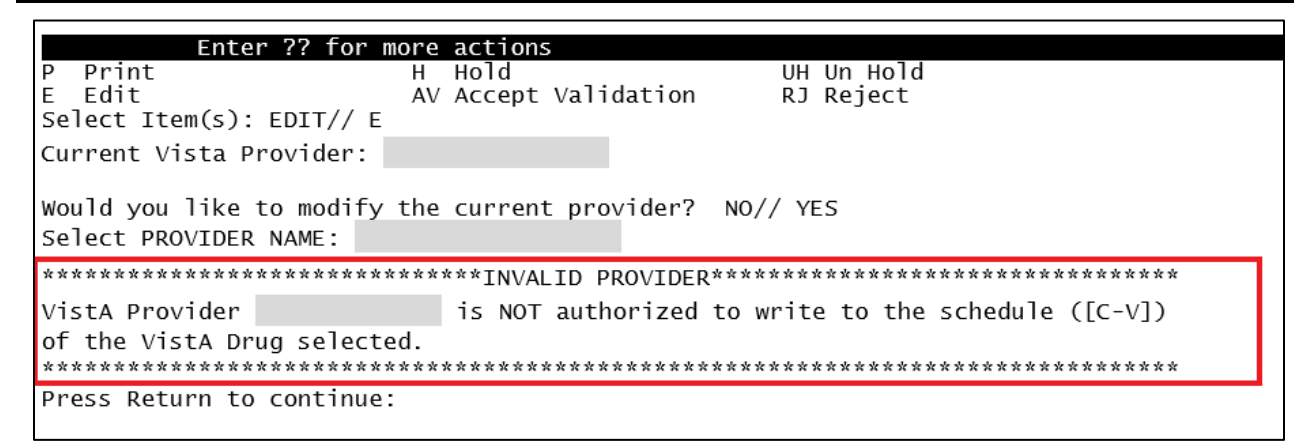

#### Select Provider Not Authorized Message

A message displays confirming whether to mark the provider as validated.

- 2. Enter  $\langle \mathbf{Y} \rangle$  Yes.
- 3. If the validation is successful, a message displays indicating that the validation was updated. Type <**Enter**> to continue or <**Shift>**<sub>+</sub><^> to Quit.

**NOTE:** If there are other  $eR_X$  for the patient, written by the same provider, received on the same day for that patient, a message displays asking if the provider validation should be applied to those  $eR_X$ .

- The Status field changes to "VALIDATED" on the Provider Validation screen and the user who accepted the validation and date/time stamp displays to the right of "VALIDATED".
- A "[v]" displays to the right of the VistA Provider field on the Summary/Details screen.

**NOTE**: The Status will not contain validation details until the user Accepts Validation (AV)

| Provider Validation Oct 19, 2<br>eRx Reference #: 99999999 eRx Pati<br>Status: NOT MATCHED                               | 023@11:25:44 Page: 1 of 1<br>ent: XXXXX,XXXXXXXXX |
|----------------------------------------------------------------------------------------------------|---------------------------------------------------|
| ERX PROVIDER           Name:         XXXXXXX,XXXXXX           NPI :         9999999999           DEA :         XX9999999 | VISTA PROVIDER       Name:       NPI:       DEA:  |
| Address:<br>123 FAKE STREET<br>PLANO,TX 75024<br>Tel:                                                                    | Address:                                          |
|                                                                                                    | I                                                 |
| + Enter ?? for more actions<br>P Print H Hold                                                                            | RJ Reject                                         |
| E Edit AV Accept Va<br>Select Item(s): Edit//                                                                            | lidation                                          |

Before Provider Validation (Validate Provider Screen)

| Provider Validation Oct 19,             | 2023@11:31:16 Page: 1 of 1            |
|-----------------------------------------|---------------------------------------|
| <u>eRx Reference #: 99999999 eRx Pa</u> | tient: XXXXX,XXXXXXXXXX               |
| Status: MANUALLY-MATCHED   VALIDATED    | by XXXXXXXX,XXXX on 10/19/23@11:31:15 |
| ERX PROVIDER                            | VISTA PROVIDER                        |
| Name: XXXXXXXX,XXXXXXX                  | Name: XXXXXXXX,XXXXXXX                |
| NPI : 9999999999                        | NPI : <b>999999999</b>                |
| DEA : XX99999999                        | DEA : <b>XX9999999</b>                |
|                                         |                                       |
| Address:                                | Address:                              |
| 123 FAKE STREET                         | 123 FAKE STREET                       |
| PLANO,TX 75024                          | PLANO,TX 75024                        |
| Tel:                                    | Tel:                                  |
|                                         |                                       |
|                                         |                                       |
|                                         |                                       |
|                                         |                                       |
|                                         |                                       |
|                                         |                                       |
|                                         |                                       |
|                                         |                                       |
| + Enter ?? for more <u>actions</u>      |                                       |
| P Print H Hold                          | RJ Reject                             |
| E Edit AV Accept                        | /alidation                            |
| Select Item(s): Quit//                  |                                       |

#### After Provider Validation (Validate Provider Screen)

| eRx Holding Queue Display C    | Oct 19, 2023@11:38:22 | Page: | 1 of | 2 |
|--------------------------------|-----------------------|-------|------|---|
| eRx Patient: XXXXX,XXXXXXXXXXX |                       |       |      |   |
| eRx Reference #: 99999999      |                       |       |      |   |
| eRx HT: (cm)()                 | eRx WT: (kg)()        |       |      |   |
|                                |                       |       |      |   |
| NEWRX                          |                       |       |      |   |

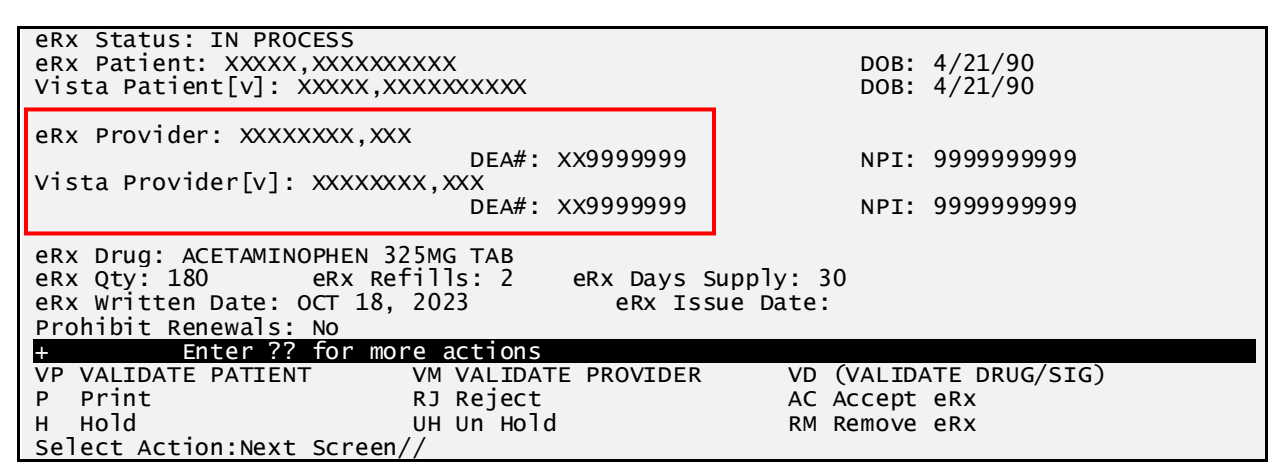

After Provider Validation (Summary/Details Screen)

#### 7.4.2.6 Batch Provider Validation

When a provider validation is accepted on one  $eR_X$  and there are additional  $eR_X$  in the Holding Queue for the same patient by the same provider, received on the same day, a message displays asking if the other  $eR_X$  for the patient written by the provider should be validated. If the user selects  $\langle Y \rangle$  Yes, the system links and applies the provider validation for the  $eR_X$  currently in the Holding Queue for the patient by the same provider.

**NOTE:** Automatic Provider Validation is available only for NewRx and non-controlled substances.

The determination of the same provider is based on unique records from the ERX EXTERNAL PERSON file (#52.48). The system only validates the same provider on  $eR_X$  that are currently in the ERX HOLDING QUEUE file (#52.49) for the same patient received on the same date. Provider validation is not applied for the same provider received after the auto validation is applied once. For example, if VA receives six  $eR_X$  for the same patient on the same day from the same provider, the user only must validate the provider once; however, if  $eR_X$  are received after the automatic provider validation is applied (e.g., later that same day by that provider), the provider for those  $eR_X$  needs to be validated.

#### **Batch Provider Validation**

To apply the provider validation to the other  $eR_X$  enter  $\langle Y \rangle$  Yes. A message displays indicating that the validation was updated.

- The Status field on all the eR<sub>X</sub>, where the provider validation has been applied, changes to "VALIDATED" on the Provider Validation screen and the user who accepted the validation and date/time stamp displays to the right of "VALIDATED".
- A "[v]" displays to the right of the VistA Provider field on the Summary/Details screen.
- The statuses on all  $eR_X$  validated by the automatic provider validation process changes to "I" for In Process.

# 7.4.3 Validate Drug/SIG

The drug/SIG information on the  $eR_X$  must be validated before a fillable  $eR_X$  can be accepted.

**NOTE:** A VistA patient must be linked (matched) before the Validate Drug/SIG action is available.

To validate drug/SIG information for the  $eR_x$ , type  $\langle VD \rangle$  Validate Drug/SIG from the Summary/Details screen. The Drug Validation screen displays and is described in the following sections.

| +  | Enter ?? 1         | or more actions               |                      |
|----|--------------------|-------------------------------|----------------------|
| VP | VALIDATE PATIENT   | VM VALIDATE PROVIDER          | VD VALIDATE DRUG/SIG |
| Р  | Print              | RJ Reject                     | AC Accept eRx        |
| н  | Hold               | U <u>H</u> Un Hold            | RM Remove eRx        |
| Se | lect Action:Next S | Screen// VD VALIDATE DRUG/SIG |                      |

### Validate Drug / SIG

### 7.4.3.1 Drug Auto-Match

The preconditions for a drug auto-match are that the drug should be a one-to-one match, should not be a Compound, not a Controlled Substance, should be Active, not Investigational and should be marked for Outpatient use in the local DRUG file (#50).

First, the drug description on the new  $eR_X$  is matched against the Drug Generic Name entry in the VistA instance's DRUG file (#50). If successful, the match stops right here, and the drug is linked in VistA.

If the match is not successful, the drug description is then matched against the VA Product Name entry in the VistA instance's VA PRODUCT file (#50.68). Then a drug in local file for the matched VA Product Name is identified, which should satisfy the preconditions. If the match is successful, the drug is linked in VistA.

If the match is not successful, the NDC is used to match against the VistA instance's NDC/UPN file (#50.67). Using the VA Product Name identified at this step, a drug in the local file for the matched VA Product Name is identified, which should satisfy the preconditions. If the match is successful, the drug is linked in VistA.

**NOTE:** The NDC is an optional field and may or may not be included with the new  $eR_X$ . For a supply, if UPC is sent, it is not matched against the NDC/UPN file (#50.67). Only the Drug Description match is attempted.

### 7.4.3.2 Drug/SIG Manual Validation Screen Overview

The Drug/SIG Validation screen was replaced with a new format to show the eR<sub>X</sub> Drug and VistA Drug side-by-side and identify the discrepancies in the data with reverse video.

The header of the Drug/SIG Validation screen contains the  $eR_X$  Reference # and the Status. Below the header is the  $eR_X$  and VistA information for the drug/SIG, where applicable.

If a match was NOT found for the VistA drug, the screen looks similar to the below figure. The Status field has "NOT MATCHED" in the header. The other VistA drug/SIG fields may or may not be populated.

| <b>NOTE</b> : The Status will not contain validation details until the user Accepts Validation (AV)                                                                     |                                           |  |  |  |
|----------------------------------------------------------------------------------------------------|-------------------------------------------|--|--|--|
| Drug ValidationOct 19, 2023@12:10:49Page: 1 of 2eRx Reference #: 99999999Date Written: 10/18/23Effective Date:Status: NOT MATCHEDStatus: NOT MATCHEDStatus: NOT MATCHED |                                           |  |  |  |
| Allergy:<br>NO ALLERGY INFORMATION RECEIVED                                                                                                    | Allergy:<br>NO KNOWN ALLERGIES            |  |  |  |
| Drug: ACETAMINOPHEN 325MG TAB<br>Substitution? YES Renewals? YES                                                                                                    | <u>1)</u> Drug:                           |  |  |  |
| SIG:<br>TAKE ONE TABLET PO EVERY FOUR HOURS<br>AS NEEDED                                                                                                    | SIG:                                      |  |  |  |
|                                                                                                    | 2) Dosage:                                |  |  |  |
|                                                                                                    | <u>3)</u> Patient Instructions:           |  |  |  |
| Provider Notes/Comments:                                                                                                    | <u>4)</u> Provider Comments:              |  |  |  |
|                                                                                                    | 5)Pat. Status: OUTPATIENT CARE            |  |  |  |
| Quantity: <b>90</b><br>Dispense Unit: <b>Tablet</b><br>Qty Qualifier: <b>Original Quantity</b>                                                                          | <u>6)</u> Quantity:<br>Dispense Unit:     |  |  |  |
| Days Supply: <b>30</b> Refills: <b>11</b>                                                                                                    | <u>7)</u> Days Supply: <u>8)</u> Refills: |  |  |  |
|                                                                                                    | 9)Routing:                                |  |  |  |
|                                                                                                    | <u>10)</u> Clinic:                        |  |  |  |
| + Enter ?? for more actions<br>P Print H Hold UH UN Hold<br>E Edit AV Accept Validation RJ Reject<br>Select Item(s): Edit//                                             |                                           |  |  |  |

#### Drug Validation Screen Display - VistA Drug Not Validated / Not Auto Matched

If a VistA match was found for the drug, the screen looks similar to the below figure. The Status field has "AUTO-MATCHED", with VistA drug/SIG information displaying in the VistA Drug field (#1).

| Drug Validation             | Oct 19, 2023@12:47:59         | Page: 1 of      | F <u>3</u> |
|-----------------------------|-------------------------------|-----------------|------------|
| eRx Reference #: 999999999  | Date Written: <b>10/18/23</b> | Effective Date: |            |
| Status: AUTO-MATCHED        |                               |                 |            |
| ERX MED                     |                               | VISTA MED       |            |
| Allergy:                    | Allergy:                      |                 |            |
| NO ALLERGY INFORMATION RECE | IVED   Verified:              |                 |            |
|                             | EGG PRODUCTS                  | , PEANUTS       |            |

| Drug: ACETAMINOPHEN 325MG TAB<br>Substitution? YES Renewals? YES | 1) Drug: ACETAMINOPHEN 325MG TAB<br>Drug Message:<br>NATL FORM; DU: INCREMENTS OF 100 ONLY<br>*** TCGRX & SCRIPTPRO *** |
|------------------------------------------------------------------|----------------------------------------------------------------------------------------------------|
| SIG:                                                             | SIG:                                                                                                    |
| TAKE ONE TABLET PO EVERY FOUR HOURS<br>AS NEEDED                 |                                                                                                    |
|                                                                  | 2) Dosage:                                                                                                    |
|                                                                  | 3)Patient Instructions:                                                                                                 |
| + Enter ?? for more actions                                      |                                                                                                    |
| P Print H Hold                                                   | UH Un Hold                                                                                                    |
| E Edit AV Accept Val                                             | idation RJ Reject                                                                                                    |
| Select Item(s): Next Screen//                                    | -                                                                                                    |

Drug Validation Screen Display - VistA Drug Auto Matched / Not Validated

### 7.4.3.3 Drug Suggestion

This functionality was designed for two purposes: 1) Save the users time and; 2) Improve accuracy of the VistA fields entered to match the incoming  $eR_X$ . It works by first creating a "memory" of how each incoming  $eR_X$  are being translated into a VistA prescription. This memory is recorded at the moment the corresponding Pending Order of an  $eR_X$  is finished and becomes an Active (or Suspended) VistA prescription (when a record is created in the PRESCRIPTION file (#52)). At this point the software will gather the following field values from the incoming  $eR_X$  record:

- Drug Name
- Drug NDC Code
- Quantity
- Substitutions Allowed?
- Days Supply
- Number of Refills
- SIG

If Drug Name, Drug NDC Code or Quantity are not present the software will not proceed.

The software then generates a long number composed of the following numbers concatenated:

NDC Code\_Drug Hash (Name+SIG)\_Subs\_Quantity\_Days Supply\_Number of Refills

**Drug Hash** is a number generated by summing the ASCII values of the Drug Name concatenated with the SIG, where each letter/number on the string are multiplied by their position on the string with an ascending and then a descending order.

The result of the algorithm above is a unique long number for the specific  $eR_X$  received from outside, which is recorded on the  $eR_X$  record as a cross-reference.

When the user selects to edit the Drug for another  $eR_X$ , the same long number is generated for the  $eR_X$  and is checked against the database to find if matches with a previous  $eR_X$  that was

already completed and finished. If a perfect match is found, then the software will retrieve the information from the VistA Prescription and will present it to the user as an option to automatically pre-fill all the fields related to the drug, as shown below:

| ERX MED                                                                                                    | Sugg. 1 of 1 - 06/11/23 <br>VISTA MED  From Rx#: 99999999                                                             |  |  |
|----------------------------------------------------------------------------------------------------|----------------------------------------------------------------------------------------------------|--|--|
| Drug: Meloxicam 15mg Tablet<br>Substitution? <b>YES</b> Renewals? <b>YES</b>                                                                                                    | Drug: MELOXICAM 7.5MG TAB<br>Drug Message:<br>NATL FORM (2/10)                                                        |  |  |
| SIG:<br>TAKE ONE TABLET PO EVERY SIX HOURS<br>AS NEEDED                                                                                                    | SIG:<br>TAKE TWO TABLETS BY MOUTH ONCE EVERY<br>SIX HOURS WITH FOOD - IF SPLITTING<br>TABLET, SPLIT JUST PRIOR TO USE |  |  |
|                                                                                                    | Patient Instructions:<br>  - IF SPLITTING TABLET, SPLIT JUST<br>  PRIOR TO USE                                        |  |  |
| Provider Notes/Comments:                                                                                                    | Provider Comments:                                                                                                    |  |  |
| Quantity: 90<br>Dispense Unit:<br>Qty Qualifier: Original Quantity                                                                                                    | Quantity: <b>180</b><br>Dispense Unit: <b>TAB</b><br>QTY Dispense Message:<br><u>TEST DISPENSE MESSAGE</u>            |  |  |
| Days Supply: 90 Refills: 5                                                                                                    | Days Supply: 🖸 Refills: 🔟                                                                                             |  |  |
| ACTION on SUGGESTION: (A)CCEPT (F)ORGET                                                                                                    | (E)XIT: EXIT// ?                                                                                                    |  |  |
| ACCEPT - Accepts the suggested data (right column) and pre-populates the<br>VistA fields<br>FORGET - Forgets the current suggestion so that it is not presented again<br>in the future to any user<br>EXIT - Exits and continue to filling the VistA fields manually |                                                                                                    |  |  |
| Select one of the following:                                                                                                    |                                                                                                    |  |  |
| A ACCEPT<br>F FORGET<br>E EXIT                                                                                                    |                                                                                                    |  |  |
| ACTION ON SUGGESTION: (A)CCEPT (F)ORGET                                                                                                    | (E)XIT: EXIT//                                                                                                    |  |  |

**NOTE:** The software limits the number of distinct suggestions to 3. The order in which the suggestions are presented are from the newest (most recently "remembered") to the oldest (last "remembered").

If more than one distinct suggestion exists, the software will display slightly different. It will start with the latest matched VistA Rx and will go back to the previous ones, one by one if the user selects NEXT below:

| ERX MED                                                                      | Sugg. <mark>1 of 2</mark> - <b>06/11/23</b>  <br>VISTA MED  From Rx#: <b>9999999</b>                                       |  |
|------------------------------------------------------------------------------|----------------------------------------------------------------------------------------------------|--|
| Drug: Meloxicam 15mg Tablet<br>Substitution? <b>YES</b> Renewals? <b>YES</b> | Drug: MELOXICAM 15MG TAB<br> Drug Message:<br>  NATL FORM (2/10)                                                           |  |
| SIG:<br>TAKE ONE TABLET PO EVERY SIX HOURS<br>AS NEEDED                      | SIG:<br>  TAKE ONE TABLET BY MOUTH ONCE EVERY<br>  SIX HOURS WITH FOOD - IF SPLITTING<br>  TABLET, SPLIT JUST PRIOR TO USE |  |

|                                          | Patient Instructions:<br>- IF SPLITTING TABLET, SPLIT JUST<br>PRIOR TO USE |  |
|------------------------------------------|----------------------------------------------------------------------------|--|
| Provider Notes/Comments:                 | Provider Comments:                                                         |  |
|                                          |                                                                            |  |
| Quantity: 🔟                              | Quantity: <b>BO</b>                                                        |  |
| Dispense Unit:                           | Dispense Unit: TAB                                                         |  |
| Qty Qualifier: Original Quantity         | QTY Dispense Message:                                                      |  |
|                                          | <u>TEST DISPENSE MESSAGE</u>                                               |  |
| Days Supply: 90 Refills: B               | Days Supply: <b>30</b> Refills: <b>11</b>                                  |  |
| ACTION ON SUGGESTION: (A)CCEPT (N) EXT   | (F)ORGET (E)XIT: EXIT// ?                                                  |  |
| ACCEPT - Accepts the suggested data (r   | ight column) and pre-populates the                                         |  |
| VistA fields                             |                                                                            |  |
| NEXT - Ignores the current suggestio     | n and view the next one                                                    |  |
| in the future to any user                | n so that it is not presented again                                        |  |
| EXIT - Exits and continue to filling     | the VistA fields manually                                                  |  |
|                                          | ·                                                                          |  |
| Select one of the following:             |                                                                            |  |
| A ACCEPT                                 |                                                                            |  |
| N NEXT                                   |                                                                            |  |
| F FORGET                                 |                                                                            |  |
| E EXIT                                   |                                                                            |  |
| ACTION ON SUGGESTION: (A)CCEPT (N)EXT (F | )ORGET (E)XIT: NEXT//                                                      |  |

If the user selects **ACCEPT** above, the VistA fields for the drug will be auto-populated and the users will be taken back to the Validate Drug/SIG where they can edit the fields manually by selecting each field number.

| ACTION ON SUGGESTION: (A)CCEPT (F)ORGE                                                                                           | T (E)XIT: EXIT// ACCEPT<br>Updatingdone.                                                                    |
|----------------------------------------------------------------------------------------------------|----------------------------------------------------------------------------------------------------|
| Drug Validation Nov 11, 2<br>eRx Reference #: 9999999 eRx Pati<br>Date Written : 6/10/23 Effective D<br>Status: MANUALLY-MATCHED | 023@14:21:45 Page: 1 of 3<br>ent: XXXXXXXXXXXXXXXXXXXXXXXXXXXXXXXXXXXX                                      |
| ERX MED                                                                                                    | VISTA MED                                                                                                   |
| NO ALLERGY INFORMATION RECEIVED                                                                                                  | Verified:<br>  ABOLENE,ACEBUTOLOL,MOLD,POLLEN                                                               |
| Drug: Meloxicam 15mg Tablet<br>Substitution? NO Renewals? YES                                                                    | 1)Drug: <b>MELOXICAM 15MG TAB</b><br>Drug Message:<br>  <b>NATL FORM (2/10)</b>                             |
| SIG:<br>TAKE ONE TABLET PO EVERY SIX HOURS<br>AS NEEDED                                                                          | SIG:<br>  TAKE ONE TABLET BY MOUTH EVERY SIX<br>  HOURS - IF SPLITTING TABLET, SPLIT<br>  JUST PRIOR TO USE |
|                                                                                                    | 2) Dosage: 15 (MG)<br>Verb: TAKE<br>Disp. Units: 1<br>Noun: TABLET<br>Route: ORAL<br>Schedule: 06H          |

|                                                                                                | 3) Patient Instructions:<br>- IF SPLITTING TABLET, SPLIT JUST<br>PRIOR TO USE |
|------------------------------------------------------------------------------------------------|-------------------------------------------------------------------------------|
| Provider Notes/Comments:                                                                       | 4)Provider Comments:                                                          |
|                                                                                                | 5)Pat. Status: SC LESS THAN 50%                                               |
| Quantity: <b>90</b><br>Dispense Unit: <b>Tablet</b><br>Qty Qualifier: <b>Original Quantity</b> | 6)Quantity: <u>BU</u><br>Dispense Unit: TAB                                   |
| Days Supply: 90 Refills: B                                                                     | 7)Days Supply: 🕴 8)Refills: 🛄                                                 |
|                                                                                                | 9)Routing: MAIL                                                               |
|                                                                                                | 10)Clinic: CC CLINIC                                                          |
| + Enter ?? for more actions                                                                    |                                                                               |
| P Print Hold<br>E Edit AV Accept Val<br>Select Item(s): Next Screen//                          | UH Un Hold<br>idation RJ Reject                                               |

If the user selects **FORGET** the following message will be presented:

ACTION on SUGGESTION: (A)CCEPT (F)ORGET (E)XIT: EXIT// F FORGET Are you sure this suggestion match should be forgotten? NO// ? This suggestion originated from a VistA Rx previously dispensed for an eRx with the exact Drug Name, NDC, SIG, Quantity, Days Supply, # of Refills and Substitution allowance. Once you forget this match it will no longer be suggested as a match for future eRx's with the same fields. Select one of the following: Y YES N NO Are you sure this suggestion match should be forgotten? NO// YES Forgetting...Ok.

**NOTE:** If the user chooses YES to forget the entry it will no longer be presented as a suggestion to any user when a similar prescription to this  $eR_X$  is received again in the future.

If no perfect match exists for the number generated, the user will be prompted to enter the drug manually, as shown below:

Select Item(s): Edit// Edit eRx Drug: GABAPENTIN 300MG CAP eRx Sig: TAKE THREE CAPSULES BY MOUTH THREE TIMES A DAY FOR PAIN eRx Notes: Drug Form: Strength: Code List Qualifier: Original Quantity Quantity Unit of Measure: Substitutions? :YES Qty: 270

Days Supply: 30

Select DRUG GENERIC NAME:

If the user selects EXIT, the user will be prompted to enter the drug information manually:

```
ACTION ON SUGGESTION: (A)CCEPT (F)ORGET (E)XIT: EXIT// EXIT
eRx Drug: Meloxicam 15mg Tablet
eRx Sig:
TAKE ONE TABLET PO EVERY SIX HOURS AS NEEDED
eRx Notes:
Drug Form:
Code List Qualifier: Original Quantity Quantity Unit of Measure:
Substitutions? :YES
Qty: 90 Days Supply: 23 Refills: 5
Current Vista Drug: MELOXICAM 7.5MG TAB
Select DRUG GENERIC NAME:
```

### 7.4.3.4 Edit Drug/SIG

- 1. To edit the drug/SIG information, use the <E>Edit action on the Drug Validation screen.
- 2. If the VistA drug/SIG information has been linked for the  $eR_X$ , the edit drug/SIG sequence prompts the user to select a field or select All fields.
  - Select Item (s): Quit// <E> Edit or enter the field(s) at this prompt (i.e. 1, 1-3, etc.)
  - Which fields (s) would you like to edit? (1-10) or "A" 11: A//
- 3. Under eR<sub>X</sub> Holding Queue > Validate Drug/SIG screen > Edit, if a drug is already matched in the hub, that drug is displayed at the "select" prompt. The user is still allowed to change the drug by entering the drug name.
- 4. Under  $eR_X$  Holding Queue > Validate Drug/SIG screen > Edit, if a drug is not matched in the hub, at the "select" prompt, it is blank wherein the user can enter the drug name.
- 5. When a Yes/No confirmation is asked for the selected drug, if the user hits enter or selects "**No**", the control comes out of Edit mode back to VD screen.

**NOTE:** The  $eR_X$  Drug/SIG information from the external provider displays throughout the edit drug/SIG process as reference.

```
Current Vista Drug: FLUTICASONE PROP 50MCG 120D NASAL INHL
Select DRUG GENERIC NAME: FLUTICASONE PROP 50MCG 120D NASAL INHL// NT
200 N/F This drug will not be processed without Drug Request Form 10-7
144
You have selected: FLUTICASONE PROP 50MCG 120D NASAL INHL
Would you like to use this drug/supply?
Enter Yes or No: YES
eRx Drug: Fluticasone Furoate 27.5 MCG/SPRAY Nasal Suspension
eRx Sig:
1 Spray by Each Nare route 2 times daily
eRx Notes: SPRAY 2 TIMES DAYS FOR 10 DAYS
There are 4 Available Dosage(s):
1. 1 SPRAY
2. 2 SPRAYS
3. 1 DROP
Enter RETURN to view additional dosages or '^' to exit the list of dosages:
```

eRx Display during Edit Drug / SIG

- 6. Next, enter the Dosage. Either enter a free text dose or enter a question mark <?> to view a list of available dosages. The system prompts the user to confirm the selected dosage.
  - a. Enter the Verb, Route, and Schedule.
  - b. Patient Instructions are default/consistent instructions that come from the Orderable Item. VA Patient Instructions are auto populated when either a drug is auto matched or manually matched, or the drug's Pharmacy Order Item has an entry for those instructions. If it is blank, enter VA Patient Instructions. If it needs to be edited, use the Replace function. Even abbreviated Patient Instructions from Medication Instruction files are allowed, which expand upon saving. This field holds the patient instructions for an eR<sub>x</sub>. This field is transferred to the Pending Queue upon acceptance of an eR<sub>x</sub>.
  - c. Provider Comments are additional free text comments that the provider may enter. The VA Provider Comments field contains the  $eR_X$  Notes from the external provider and can be edited by entering **<Replace**>. Even abbreviated Provider Comments from Medication Instruction files are allowed, which expand upon saving. This field is transferred to the Pending Queue upon acceptance of an  $eR_X$ .
  - d. Enter Patient Status and edit the Patient Status as required.
  - e. Enter/edit VistA Quantity, VistA Days Supply, and VistA Renewals as needed.

**NOTE:** The VistA Days Supply prompt is pre-populated with an auto-calculated value given to the user as a suggested value for the Days Supply prompt. This value is displayed as [DAYS SUPPLY:(1-90): 90//], with suggested value behind two forward slashes. This value is derived from the values entered by the user in the Quantity prompt, the Units Per Dose prompt, and the Schedule prompt. The auto-calculated value is the result of dividing the Quantity by the Units Per Dose, then dividing the resulting value by the Schedule (Units Per Dose/Quantity/Schedule). This auto-calculated value is only a suggested entry for the user. The user can enter any amount that fits within the Days Supply range supplied by the eRX software.

When editing the Quantity field after the VistA drug has been linked, the Vista Quantity prompt is pre-populated with an auto-calculated value as a suggested value to the user. This value is

displayed as [QTY:(1-90): 90//], with the suggested value behind two forward slashes. This value is derived from the values entered by the user in the Days Supply prompt, the Units Per Dose prompt, and the Schedule prompt. The auto-calculated value is the result of dividing the Days Supply by the Units Per Dose, then dividing the resulting value by the Schedule (Units Per Dose/Days Supply/Schedule). This auto-calculated value is only a suggested entry for the user. The user can enter any amount that fits within the Quantity range supplied by the eRx software.

- f. Enter Routing. Either *<***M***>* for Mail or *<***W***>* for Window.
- g. The system displays the Default  $eR_X$  Clinic setup by the site. If it is not configured, this field is blank. The user can select a clinic as required in either case.

**NOTE:** Setting up the Default  $eR_X$  Clinic is optional. Sites are encouraged to edit their OUTPATIENT SITE file (#59) to define the default  $eR_X$  clinic. The following field is added to the OUTPATIENT SITE file (#59): DEFAULT ERX CLINIC field (#10).

Please reference the Implementation Guide – Inbound ePrescribing (PSO\*7.0\*p581) on the VA Software Document Library (VDL) at the following link for details on setting up the default  $eR_X$  clinic for a site.

Outpatient Pharmacy VDL URL: https://www.va.gov/vdl/application.asp?appid=90

- h. Once all the drug/SIG fields have been edited and the drug/SIG sequence is complete, the edited information displays on the Drug Validation screen.
- i. The next step is to accept the validation <**AV**>, which is described in the next section.
- j. If you have to edit after this, you can pick the fields:
  - Select Item (s): Quit// E Edit
  - Which fields (s) would you like to edit? (1-10) or "A" 11: A//

**NOTE:** If the Default  $eR_X$  Clinic is changed from the one that is configured with the NPI Institution, of the receiving Pharmacy, the  $eR_X$  may not show up in OERR when processed. Refer to the Implementation Guide – Inbound ePrescribing (PSO\*7.0\*p581) on the VA Software Document Library (VDL) for details on setting up the Default  $eR_X$  Clinic for a site. **CS NOTE:** The following block message displays upon selecting the Drug validation if the Provider is not authorized to write a scheduled Controlled Substance prescription.

| + Enter ?? for m         | ore actions                             |                                  |
|--------------------------|-----------------------------------------|----------------------------------|
| P Print                  | H Hold                                  | UH Un Hold                       |
| E Edit                   | AV Accept Validation                    | RJ Reject                        |
| Select Item(s): Next Scr | een// EDIT Edit                         | -                                |
| Current Vista provider:  |                                         |                                  |
|                          |                                         |                                  |
| This provider has alread | v been validated.                       |                                  |
| Would you like to modify | the current provider? N                 | NO// YES                         |
| Select PROVIDER NAME:    |                                         |                                  |
| 1                        | ANS EN                                  | NROLLMENT SYSTEM MOD             |
| 2                        | Inbou                                   | und ePrescribing CS              |
| CHOOSE 1-2: 2            | 1 1 1 1 1 1 1 1 1 1 1 1 1 1 1 1 1 1 1 1 | Inbound ePrescribing CS          |
|                          |                                         |                                  |
| ******                   | *******INVALID PROVIDER*                | **********                       |
| Provider NPI mismatch (e | Rx:   VistA:                            | )                                |
| VistA Provider           | is NOT authoriz                         | zed to write to the schedule (2) |
| of the VistA drug select | ed.                                     |                                  |
| *****                    | * * * * * * * * * * * * * * * * * * * * | *******                          |
| Press Return to continue | :                                       |                                  |

Select Provider Not Authorized Message

**CS NOTE:** The following block message displays upon selecting the Drug validation if the  $eR_X$  is Non-Controlled Substance and the VistA drug is a Controlled Substance. The Accept Validation will be blocked.

| eRx Drug: ASPIRIN 50MG                                                                                                    |
|----------------------------------------------------------------------------------------------------|
| eRx Sig:<br>1 tablet Twice a day Orally 3 day(s)                                                                                                    |
| eRx Notes:<br>Drug Form: TABLET DOSAGE FORM Strength: MILLIGRAM<br>Code List Qualifier: Original Quantity Quantity Unit of Measure: TABLET DOSING<br>UNIT<br>Substitutions? :YES |
| Qty: 9 Days Supply: 3 Refills: 0                                                                                                    |
| Select DRUG GENERIC NAME: OPIUM TINCTURE, DEODORIZED (ML) ML GA208<br>N/F WRITTEN RX REQUIRED BEFORE PHARMACY CAN PROCESS                                                        |
| **************************************                                                                                                    |
| Select DRUG GENERIC NAME:                                                                                                    |

**Blocked Accept Validation Message** 

**CS NOTE:** The following warning message displays upon selecting an eRx that is a Controlled Substance, but the VistA drug selected is a Non-Controlled Substance.

#### Drug Validation Warning Message

**CS NOTE:** The following block message displays upon selecting an  $eR_X$  that is not digitally signed, and the VistA drug is a Controlled Substance.

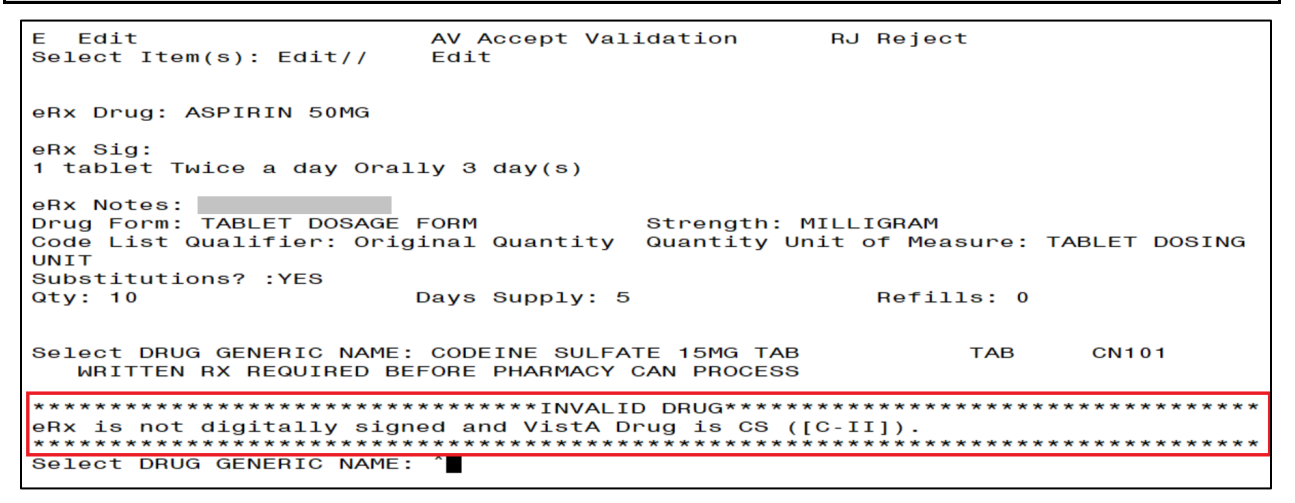

#### Drug Validation eRx without DS Message

**NOTE:** The following block message displays upon selecting an eRx that is digitally signed, and the VistA drug is a Non-Controlled Substance.

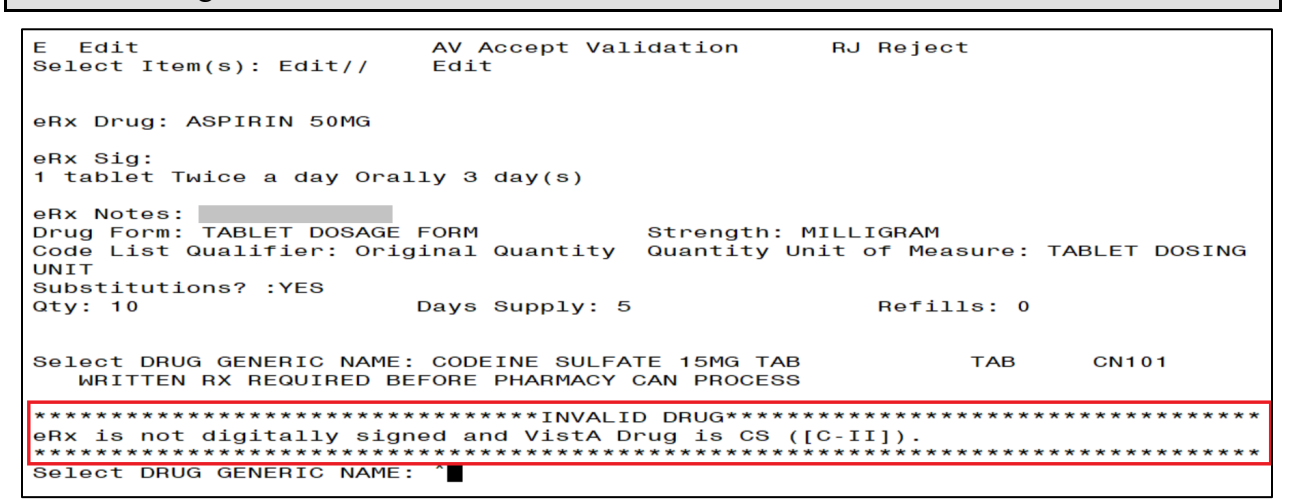

#### Drug Validation eRx without DS Message

**CS NOTE:** The following block message displays upon selecting an  $eR_X$  that does not have a valid DEA number on file for the  $eR_X$  Provider.

| eRx Notes:<br>Drug Form:<br>Code List Qualifier: Or <sup>.</sup><br>Substitutions? :YES<br>Qty: 10                                  | iginal Quantity<br>Days Supply: 10                              | Strength:<br><u>Quantity</u> Unit<br>O | of Measure:<br>Refills: 11                            |                                 |
|----------------------------------------------------------------------------------------------------|-----------------------------------------------------------------|----------------------------------------|-------------------------------------------------------|---------------------------------|
| Select DRUG GENERIC NAME<br>1 DIAZEPAM 5MG (\<br>0-SIGNATURE FOR USE<br>2 DIAZEPAM 5MG T/<br>3 DIAZEPAM 5MG T/<br>4 DIAZEPAM 5MG/MU | E: diaze<br>VALIUM) TAB<br>AB CN3(<br>AB U.D.<br>L 2ML INJ (ML) | CN302<br>02 NATL<br>CN302 CN302        | N/F NATL<br><u>FORM:</u><br>NATL FORM (NDC<br>NATL FC | . N/F; COS C<br>.)<br>DRM (NDC) |
| CHOOSE 1-4: 2 DIAZEPAM                                                                                                    | 5mg tab                                                         | CN302                                  | NATL <u>FORM:</u>                                     |                                 |
| **************************************                                                                                              |                                                                 |                                        |                                                       |                                 |
| eRx Provider does not have a valid DEA#.<br>************************************                                                    |                                                                 |                                        |                                                       |                                 |
| Press Return to continue                                                                                                    | e:                                                              |                                        |                                                       |                                 |

#### Drug Validation eRx with Invalid eRx Provider DEA Number Message

**CS NOTE:** The following block message displays upon selecting an eRx that doesn't have a valid DEA number on file for the VistA Provider.

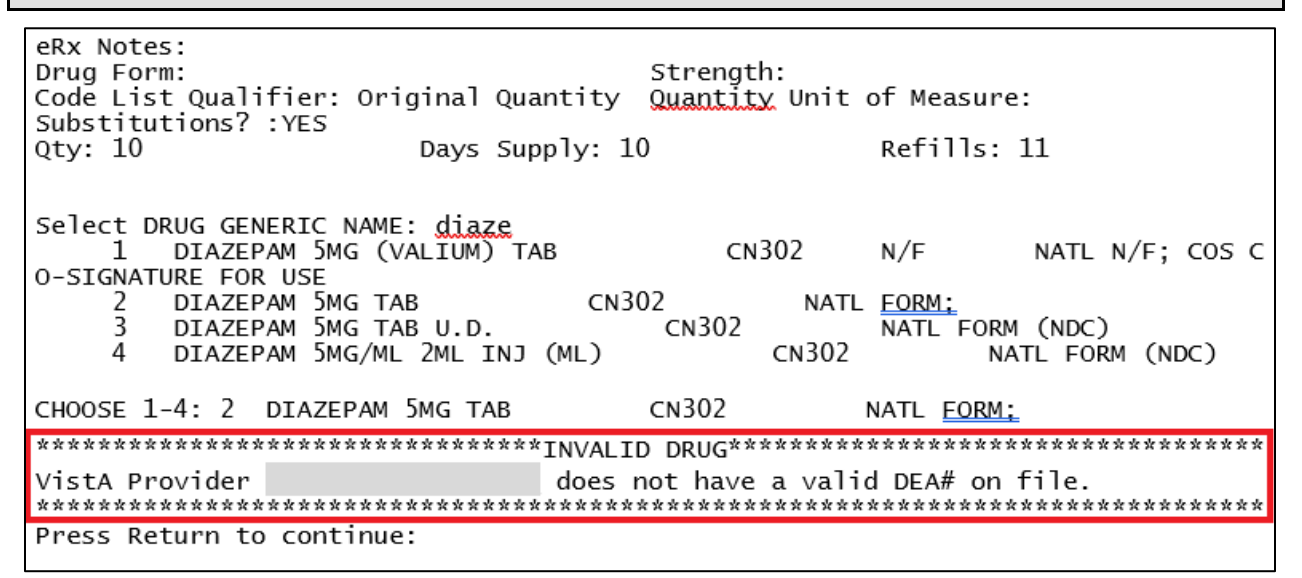

#### Drug Validation eRx with Invalid VistA Provider DEA Number Message

**NOTE:** The following block message displays upon selecting an  $eR_X$  that has a mismatched DEA number on file for the Provider.

| eRx Notes:<br>Drug Form:<br>Code List Qualifier: Original Quantity                    | Strength:<br><u>Quantity</u> Unit of Measure:                            |
|---------------------------------------------------------------------------------------|--------------------------------------------------------------------------|
| Qty: 10 Days Supply:                                                                  | 10 Refills: 11                                                           |
|                                                                                       |                                                                          |
| Select DRUG GENERIC NAME: diaze<br>1 DIAZEPAM 5MG (VALIUM) TAB<br>0-SIGNATURE FOR USE | CN302 N/F NATL N/F; COS C                                                |
| 2 DIAZEPAM 5MG TAB CN<br>3 DIAZEPAM 5MG TAB U.D.<br>4 DIAZEPAM 5MG/ML 2ML INJ (ML)    | 1302 NATL <u>FORM;</u><br>CN302 NATL FORM (NDC)<br>CN302 NATL FORM (NDC) |
| CHOOSE 1-4: 2 DIAZEPAM 5MG TAB                                                        | CN302 NATL <u>FORM</u> ;                                                 |
| **************************************                                                | ID DRUG************************************                              |
| Provider DEA mismatch (eRx:                                                           | VistA: ).                                                                |
| Press Return to continue:                                                             |                                                                          |

#### Drug Validation eRx with Provider DEA Number Mismatch Message

**CS NOTE:** The following warning message displays upon selecting an  $eR_X$  that is written/issued after the expiration date of the VistA Provider's matching DEA number.

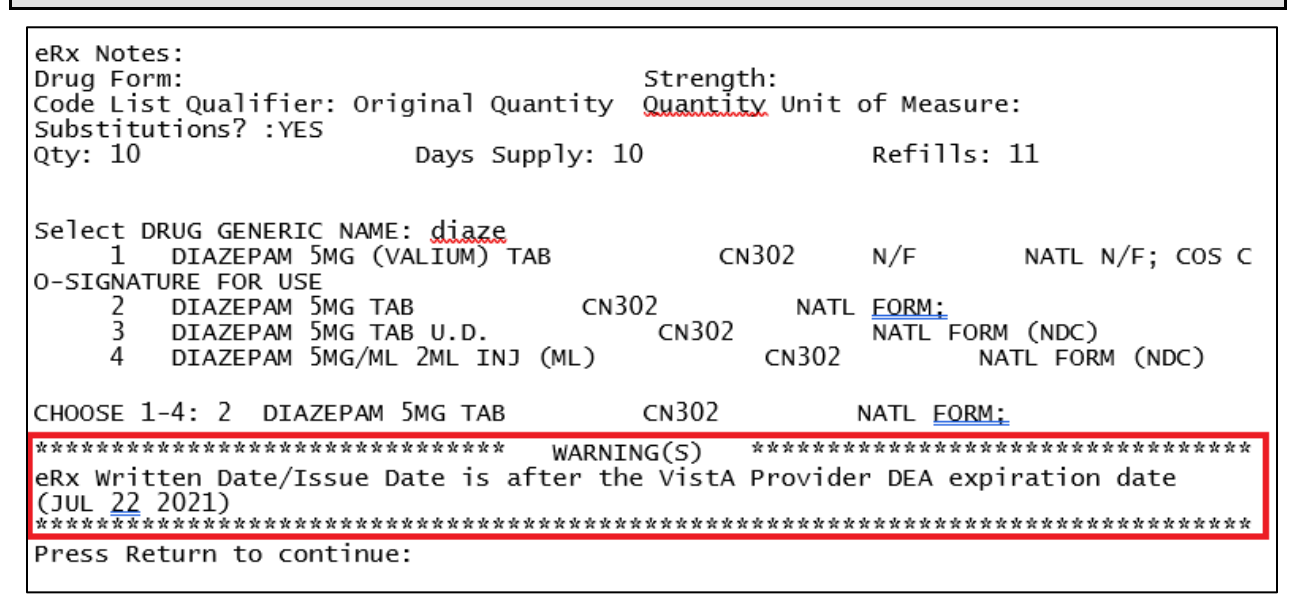

Drug Validation eRx Written After VistA Provider DEA Expiration Warning Message

**CS NOTE:** The following warning message displays upon selecting an  $eR_X$  that does not have a valid VistA Provider authorization to write the drug schedule.

| eRx Notes:<br>Drug Form:<br>Code List Qualifier: Origina<br>Substitutions? :YES | Str<br>Quantity Qua | rength:<br>antity Unit | of Measure:       |                |
|---------------------------------------------------------------------------------|---------------------|------------------------|-------------------|----------------|
| Qty: 10 Day                                                                     | s Supply: 10        |                        | Refills: 11       |                |
|                                                                                 |                     |                        |                   |                |
| Select DRUG GENERIC NAME: di                                                    | aze                 | CN302                  |                   | ATL N/E. COS C |
| 0-STGNATURE FOR USE                                                             | M) TAD              | CNJUZ                  | N/F N             | ATE N/F, COS C |
| 2 DIAZEPAM 5MG TAB                                                              | CN302               | NATL                   | FORM:             |                |
| 3 DIAZEPAM 5MG TAB U.                                                           | D                   | N302                   | NATL FORM (       | NDC)           |
| 4 DIAZEPAM 5MG/ML 2ML                                                           | INJ (ML)            | CN302                  | NATL              | FORM (NDC)     |
| CHOOSE 1-4: 2 DIAZEPAM 5MG                                                      | TAB CN:             | 302                    | NATL <u>FORM;</u> |                |
| *******                                                                         | *** WARNING(S       | 5) ******              | ******            | *****          |
| VistA Provider                                                                  | is NOT aut          | horized to w           | rite to the       | schedule       |
| ([C-V]) of the VistA Drug se                                                    | lected.             | *****                  | ******            | *****          |
| Press Return to continue:                                                       |                     |                        |                   |                |
| 1                                                                               |                     |                        |                   |                |

#### Drug Validation eRx VistA Provider Not Authorized Warning Message

#### 7.4.3.4.1 Additional Field-level Information

• Quantity Unit of Measure is displayed in the eR<sub>X</sub> Holding Queue > Validate Drug/SIG screen > Edit, along with the reference eR<sub>X</sub> information.

- $eR_X$  Quantity displays up to 5 digits after the decimal in the  $eR_X$  Holding Queue Summary/Details screen and VD > Edit screen.
- VistA Quantity is displayed same as eR<sub>X</sub> Quantity if there are 2 digits after decimal places. If there are more than 2 digits after decimal places, VistA Quantity field is left blank so that the user can key in.
- eR<sub>X</sub> Days Supply displays up to 999 in the eR<sub>X</sub> Holding Queue Summary/Details screen and VD > Edit screen.
- VistA Days Supply is auto-calculated based on Units Per Dose, Quantity, and Schedule values. User can also key in a desired value in this field.
- eR<sub>X</sub> Renewals displays up to 99 in the eR<sub>X</sub> Holding Queue Summary/Details screen and VD > Edit screen.
- VistA Renewals allows a value between 0 and 11 only.
- VistA Renewals is auto-populated based on Dispensing Units, Quantity, and Days Supply values.
- Help text for VistA Quantity is under eR<sub>x</sub> Holding Queue > Validate Drug/SIG screen > Edit.

### 7.4.3.4.2 Quantity/Days Supply Work Flow under Validate Drug/SIG > Edit:

**Scenario 1:** The updated Quantity/Days Supply work flow works in the holding queue for only available dosages such as 40MG, 80MG and so on. The Quantity divided by schedule is then divided by units per dose to provide the Days Supply value.

Available Dosage(s):

1.40MG

2.80MG

**Scenario 2:** Quantity/Days Supply auto-calculation does not function for available dosages such as SMALL AMOUNT/LIBERAL AMOUNT, DROP/DROPS, TEASPOONFUL, PATCH etc. For these available dosages, Holding queue VD screen works similar to CPRS, not auto-calculating Days Supply based on Quantity, Schedule, and Units per dose.

There are 2 Available Dosage(s):

1.1 DROP

2.2 DROPS

There are 4 Available Dosage(s):

- 1.1 TEASPOONFUL
- 2. 2 TEASPOONFULS
- 3. 1 TABLESPOONFUL

There are 3 Available Dosage(s):

- 1. LIBERAL AMOUNT
- 2. SMALL AMOUNT

#### 3. MODERATE AMOUNT

**Scenario 3:** Quantity/Days Supply auto-calculation does not function for drugs when there are no available dosages. Holding queue VD screen works similar to CPRS, not auto-calculating Days Supply based on Quantity, Schedule, and Units per dose.

There are NO Available Dosage(s).

Please Enter a Free Text Dose:

### 7.4.3.5 Accept Drug/SIG Validation

Once the VistA Drug/SIG information has been edited and reviewed for accuracy, the next step is to accept the validation  $\langle AV \rangle$  on the Drug Validation screen. The system prompts the user to confirm the validation. After entering  $\langle Y \rangle$  Yes, a message displays that the drug validation has been updated.

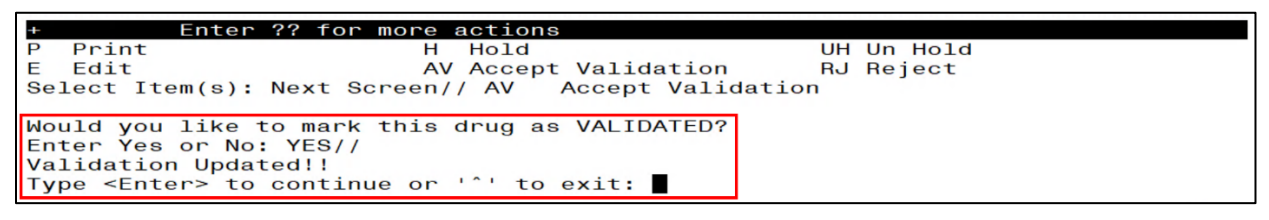

Confirm Acceptance of Drug / SIG Validation

**CS NOTE:** The following block message displays upon selecting an  $eR_X$  that does not have a valid VistA Provider authorization to write the drug schedule.

| Enter ??            | for more actions                       |                               |
|---------------------|----------------------------------------|-------------------------------|
| P Print             | н Hold                                 | UH Un Hold                    |
| E Edit              | AV Accept Validation                   | RJ Reject                     |
| Select Item(s): AV/ | // Accept Validation                   |                               |
| ****                | ************************************** | ******                        |
| VistA Provider      | is NOT authorized to                   | write to the schedule ([C-V]) |
| of the VistA Drug s | elected.                               | *******                       |
|                     |                                        |                               |

#### Drug Accept Validation eRx VistA Provider Not Authorized Block Message

Г

**CS NOTE:** The following block message displays upon selecting an  $eR_x$  that is written/issued after the expiration date of the VistA Provider's matching DEA number.

| Enter ??             | for more actions                       |                            |
|----------------------|----------------------------------------|----------------------------|
| P Print              | H Hold                                 | UH Un Hold                 |
| E Edit               | AV Accept Validation                   | RJ Reject                  |
| Select Item(s): AV// | Accept Validation                      | -                          |
|                      |                                        |                            |
| *******              | ************************************** | *******                    |
| eRx Written Date/Iss | ue Date is after the VistA Pr          | ovider DEA expiration date |
| (JUL 22 2021)        |                                        |                            |
| *****                | *****                                  | ******                     |
|                      |                                        |                            |

#### Drug Accept Validation eRx VistA Provider Not Authorized Block Message

The Status changes to "VALIDATED" on the Drug Validation screen, along with the user who performed the validation and date/time stamp. "[v]" also displays to the right of the VistA Drug field on the Summary/Details screen.

| Drug Validation Oct 19, 2                        | 023@13:43:44 Page: 1 of <u>3</u>                      |
|--------------------------------------------------|-------------------------------------------------------|
| eRx Reference #: 99999999 Date Wri               | tten: <b>10/18/23</b> Effective Date: <b>10/18/23</b> |
| Status: AUTO-MATCHED   VALIDATED by USE          | R,USER on 10/19/23@13:43:36                           |
| ERX MED                                          | VISTA MED                                             |
| Allergy:                                         | Allergy:                                              |
| NO ALLERGY INFORMATION RECEIVED                  | Verified:                                             |
|                                                  | EGG PRODUCTS, PEANUTS                                 |
| Drug: ACETAMINOPHEN 325MG TAB                    | 1) Drug: ACETAMINOPHEN 325MG TAB                      |
| Substitution? YES Renewals? YES                  | Drug Message:                                         |
|                                                  | NATL FORM; DU: INCREMENTS OF 100 ONLY                 |
|                                                  | I TUGRX & SCRIPIPRO TOT                               |
| SIG:                                             | SIG:                                                  |
| TAKE ONE TABLET PO EVERY FOUR HOURS<br>AS NEEDED | TAKE ONE TABLET PO EVERY FOUR HOURS AS<br>NEEDED      |
|                                                  |                                                       |
|                                                  | <u>2)</u> Dosage: <b>325 (MG)</b>                     |
|                                                  | Verb: TAKE                                            |
|                                                  | Disp. Units: 1                                        |
| + Enter ?? for more actions                      |                                                       |
| P Print H Hold                                   | UH UN HOID                                            |
| E Edit AV Accept Val                             | Idation KJ Reject                                     |
| Select Item(s): Next Screen//                    |                                                       |

Drug / SIG Validation Complete (Validate Drug / SIG Screen)

The modified VistA Drug/SIG information populates on the Drug/SIG Validation screen.

Press **<Enter>** to display Pages 2 and 3 of the Drug/SIG Validation screen.

| eRx Holding Queue Display Oct     | 19, 2023@13:49:18   | Page:     | 1 of 3 | 3 |
|-----------------------------------|---------------------|-----------|--------|---|
| eRx Patient: XXXXX,XXXXXXXXXX     |                     |           |        |   |
| eRx Reference #: 99999999         |                     |           |        |   |
| eRx HT: (cm)() e                  | eRx WT: (kg)()      |           |        |   |
| +                                 |                     |           |        |   |
| eRx Drug: ACETAMINOPHEN 325MG TAB | 3                   |           |        | _ |
| eRx Qty: 180 eRx Refills: 2       | eRx Days Supply: 30 |           |        |   |
| eRx Written Date: OCT 18, 2023    | eRx Issue Date:     |           |        |   |
| Prohibit Renewals: No             |                     |           |        |   |
| eRx Sig:                          |                     |           |        |   |
| TAKE ONE TABLET PO EVERY FOUR HOU | JRS AS NEEDED       |           |        |   |
| Vista Drug[v]: ACETAMINOPHEN 325M | /G TAB              |           |        |   |
| Vista Qty: 180 Vista              | Refills: 2 Vista    | Days Supp | ly: 30 |   |
| Substitutions? :YES               |                     |           |        |   |

| Vista Sig: TAKE ONE TABLET | PO EVERY FOUR HOURS AS | S NEEDED             |
|----------------------------|------------------------|----------------------|
| Pat Inst:                  |                        |                      |
| Hold Status:               |                        |                      |
| Hold                       |                        |                      |
| Reason:                    |                        |                      |
| + Enter ?? for mor         | e actions              |                      |
| VP VALIDATE PATIENT        | VM VALIDATE PROVIDER   | VD VALIDATE DRUG/SIG |
| P Print                    | RJ Reject              | AC Accept eRx        |
| H Hold                     | UH Un Hold             | RM Remove eRx        |
| Select Action:Next Screen/ | //                     |                      |

Drug / SIG Validation Complete (Summary/Details Screen)

### 7.4.3.6 Wait Status Flag "W"

When the user completes validating Patient, Provider and Drug/SIG for an  $eR_x$ , the status of the prescription changes from "I" In Process to "W" Wait in the Holding Queue's list view.

| <u>eRx Holding Queue Display</u> | Oct 19, 2023@13:59:02 | Page: 1 of 3         |
|----------------------------------|-----------------------|----------------------|
| eRx Patient: XXXXX,XXXXXXXXX     | X                     |                      |
| eRx Reference #: <b>99999999</b> |                       |                      |
| eRx HT: (cm)()                   | eRx WT: (kg)()        |                      |
| +                                |                       |                      |
| NEWRX                            |                       |                      |
| eRx Status: WAIT                 |                       |                      |
| eRx Patient: XXXXXXXXX,XXX       |                       | DOB: 4/21/90         |
| Vista Patient[v]: XXXXXXXX,X     | XX                    | DOB: 4/21/90         |
|                                  |                       |                      |
| eRx Provider: LIBERTY,LEA        |                       |                      |
|                                  | DEA#: XX9999999       | NPI: 999999999       |
| Vista Provider[v]: LIBERTY,L     | EA                    |                      |
| /                                | DEA#: XX9999999       | NPI: 999999999       |
|                                  |                       |                      |
| eRx Drug: ACETAMINOPHEN 325M     | G TAB                 |                      |
| eRx Qty: 180 eRx Refil           | ls: 2 eRx Days Supply | y: 30                |
| eRx Written Date: OCT 18, 20     | 23 eRx Issue Da       | ate:                 |
| Prohibit Renewals: No            |                       |                      |
| + Enter ?? for more              | actions               |                      |
| VP VALIDATE PATIENT VM           | VALIDATE PROVIDER     | VD VALIDATE DRUG/SIG |
| P Print RJ                       | Reject                | AC Accept eRx        |
| н нојд ин                        | Un Hold               | RM Remove eRx        |
| Select Action Next Screen//      |                       |                      |

eRx Holding Queue Summary/Details Screen with Validations Complete

"W" can now be seen in the status column.

| eRx Medication Queue                    | Nov 11, 2023@11:57:59      | Page: 1 of <u>3</u>       |
|-----------------------------------------|----------------------------|---------------------------|
| LOOK BACK DAYS: 45                      | CS/NON-CS: BOTH (II-V)     | MAX. QUEUE SIZE: 999      |
| ERX STATUS: ALL                         |                            |                           |
| # PATIENT DO                            | B DRUG                     | PROVIDER STA REC.DATA     |
| 1. XXXXXXXXXXXXXXXXXXXXXXXXXXXXXXXXXXXX | 10/33 ACETAMINOPHEN 325MG  | TA XXXXXXX,XXX W 10/04/23 |
|                                         |                            |                           |
|                                         |                            |                           |
|                                         |                            |                           |
|                                         |                            |                           |
|                                         |                            |                           |
|                                         |                            |                           |
|                                         |                            |                           |
|                                         |                            |                           |
|                                         |                            |                           |
|                                         |                            |                           |
|                                         |                            |                           |
| + Select the entry :                    | # to view or ?? for more a | ctions                    |
| SPAT Sort By Patient SO                 | Search Queue LBI           | D Change Look Back Days   |
| PC Patient Centric View RA              | F Remove All Filters REI   | F Refresh List            |
| Select Item(s): Next Screen/            | /                          |                           |
| Select Item(s): Next Screen/            |                            |                           |

eR<sub>x</sub> Holding Queue List View with eR<sub>x</sub> Record in "W" Status

# 7.5 Accepting eR<sub>x</sub>

The following conditions must be met, before a fillable  $eR_X$  can be accepted and transmitted to the Pending Queue for further processing:

- 1. The  $eR_X$  cannot be on Hold. If the  $eR_X$  is on Hold, the  $eR_X$  status on the Holding Queue List has one of the Hold Status codes, and the Hold Status, Hold Reason, and the user who placed the  $eR_X$  on hold is displayed on the Summary/Details screen.
- 2. The eR<sub>X</sub> cannot have a status of "Rejected" RJ, "Removed" RM, "Processed" PR or "Canceled" CAN/CXQ.

All validation steps, for patient, provider, and drug/SIG must be completed, including the  $\langle AV \rangle$ Accept Validation action on the validate screens. For additional information on the validation steps, refer to section User Manual Unit 1 available on the VA Software Document Library (VDL).

# MbM Only

When MbM users accept an  $eR_{X}$ , the software will check if the Clinic they are currently logged on (the one they chose when entering the option) matches the clinic in the  $eR_X$  (edited during Validate Drug/SIG). If they are different, MbM users will see the following message/prompt:

Select Action:Next Screen// AC Accept eRx

Current Clinic assigned to the eRx: ADMISSION MED

Send to eRx Clinic: EMERGENCY ROOM\*//

The default value will always be the clinic they are logged on. This will give them a chance to select/change the clinic they want to send the  $eR_X$  to.

If a user attempts to accept an  $eR_X$  where one or more of the conditions have not been met, an error message displays indicating that the  $eR_X$  cannot be processed and the reason.

| +          | Enter ?? for mo  | ore actions   |          |           |             |
|------------|------------------|---------------|----------|-----------|-------------|
| VP VALIDA  | TE PATIENT       | VM VALIDATE   | PROVIDER | VD VALIDA | TE DRUG/SIG |
| H Hold     |                  | UH Un Hold    |          | RM Remove | eRx         |
| Select Act | ion:Next Screer  | // AC Accep   | ot eRx   |           |             |
| Errors end | countered during | processing:   |          |           |             |
| 1.) Patier | nt has not been  | manually vali | dated.   |           |             |
| 2.) Provid | der has not beer | manually val  | idated.  |           |             |
| S.) Drug i | las not been mai | daily validat | eu.      |           |             |
| Cannot pro | ocess eRx.       |               |          |           |             |

Accept eRx - Sample Validation Errors

After all the above preconditions have been met, to Accept an  $eR_X < AC >$  from the Summary/Details screen, complete the following steps.

From the Summary/Details screen, type  $\langle AC \rangle$  Accept  $eR_X$ .

| +- | Enter ?? f         | or more actions       |                      |  |
|----|--------------------|-----------------------|----------------------|--|
| VP | VALIDATE PATIENT   | VM VALIDATE PROVIDER  | VD VALIDATE DRUG/SIG |  |
| Р  | Print              | RJ Reject             | AC Accept eRx        |  |
| н  | Hold               | UH Un Hold            | RM Remove eRx        |  |
| Se | lect Action:Next S | creen// AC Accept eRx |                      |  |

#### Accept eRxes

A message displays notifying the user that the  $eR_X$  was sent to Pending Outpatient Orders for further processing.

```
Select Action:Next Screen// AC Accept eRx
eRx #396440 sent to PENDING OUTPATIENT ORDERS!
Sending rxVerify Message to prescriber.
Type <Enter> to continue or '^' to exit:
```

#### eRxes Sent to Pending Outpatient Orders

The user can then go to Complete Orders from OERR or Patient Prescription Processing to view the  $eR_X$  information.

Complete Orders from OERR and Patient Prescription Processing.

**NOTE:** RxVerify messages are stored in the Hub for reporting purposes only. Unlike in the past, no NCPDP message will be sent back to the originating EHR system indicating that  $eR_X$  has been accepted.

**CS NOTE:** All Controlled Substance prescriptions checks for Patient, Provider, and Drug are reperformed at Accept eRx and any issues will prevent the eRx from being accepted.

# 7.6 Rejecting eR<sub>x</sub> in the eR<sub>x</sub> Holding Queue

Reject is used to remove a fillable  $eR_X$  from the  $eR_X$  Holding Queue. Reject must be accompanied by a reject code/reason.

**NOTE:** Reject messages are stored in the Hub for reporting purposes only. Unlike in the past, no NCPDP message will be sent back to the originating EHR system indicating that  $eR_X$  has been rejected.

To reject an  $eR_X$ , complete the following steps:

- 1. From the Summary/Details screen, type <**RJ**> Reject.
- 2. Enter **<Y>** Yes to confirm the reject.
- 3. Enter a reason for the rejection. The following reasons are available:
  - PTT01 Patient not eligible
  - PTT02 Cannot resolve patient
  - PVD01 Provider not eligible
  - PVD02 Cannot resolve provider

May 2024

- DRU01 Not eligible for renewals
- DRU02 Non-formulary drug
- DRU03 Duplicate prescription found for this patient
- DRU04 Invalid quantity
- DRU05 Duplicate therapeutic class
- DRU06 Controlled substances are disallowed
- ERR01 Multiple errors, please contact the pharmacy
- ERR02 Incorrect pharmacy
- ERR03 Issues with prescription, please contact the pharmacy
- PVD03 Missing/bad digital signature on inbound CS ERX
- PVD04 Prescriber's CS credential is not appropriate
- PTT03 Patient's mailing address is missing/mismatched
- ERR99 Other
- 4. Type additional comments as to why the eR<sub>X</sub> is being rejected and press <**Enter**>. These comments are optional.

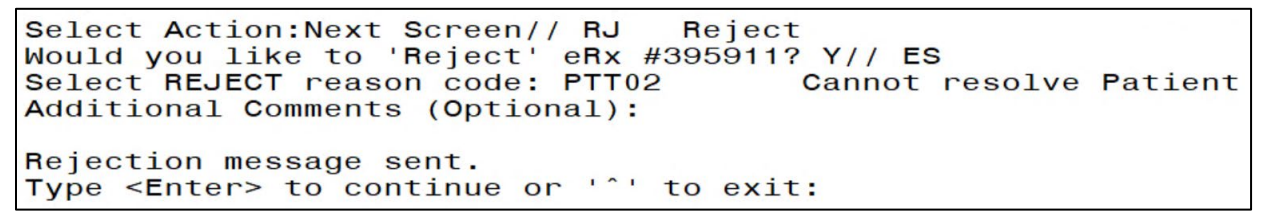

#### Rejecting an eR<sub>x</sub>

Once the eRx is rejected, the details of the reject message are available in the IEP Processing Hub as reference. **Error! Reference source not found.** 

| Error - (Sent)      |                                               | Status:    | OB_MSG_SEND_SUPPI     | RESED_FOR_HUB_REPORTIN | NG_ONLY | Received Date: 06 | /25/2020 |
|---------------------|-----------------------------------------------|------------|-----------------------|------------------------|---------|-------------------|----------|
| PHARMACY            |                                               |            |                       |                        |         |                   |          |
| NCPDP ID:           | 1111119                                       |            |                       |                        |         |                   |          |
| PRESCRIBER          |                                               |            |                       |                        |         |                   |          |
| NPI/Clinic ID:      | 6452949939001                                 |            |                       |                        |         |                   |          |
| PRESCRIPTION        |                                               |            |                       |                        |         |                   |          |
| Message ID:         | TORDA JORDA TANA LINEALTA CONCELLA            |            |                       |                        |         |                   |          |
| Rel to Msg ID:      | Rendfor (PC) (F100000                         |            |                       |                        |         |                   |          |
| CODES and DES       | CRIPTION                                      |            |                       |                        |         |                   |          |
| Code:<br>Desc Code: | 900                                           |            |                       |                        |         |                   |          |
| Description:        | PTT02 Cannot resolve Patient - Additional Cor | nments: Fo | r User Manual updates |                        |         |                   |          |

#### Reject Message in Processing Hub

# 7.7 Do Not Fill

If a Controlled Substance record contains a value of 'E', the following message will display to inform the user that this is a DO NOT FILL record per the Provider.

| eRx Holding Queue Display | Aug 26, 2021@14:11:3      | B2 Page:           | <u>1 of 3</u> |
|---------------------------|---------------------------|--------------------|---------------|
| eRx Patient:              |                           |                    |               |
| eRx Reference #:          | ERX HAS DO NOT FILL INDIC | CATOR PER PROVIDER |               |
| eRx HT: (cm)()            | eRx WT: (kg)()            |                    |               |
|                           |                           |                    |               |
| NEWRX                     |                           | EPCS DE            | EA VALIDATED  |
| eRx Status: NEW RX        |                           |                    |               |
| eRx Patient Primary Telep | hone:                     |                    |               |
| eRx Patient:              |                           | DOB:               |               |
| Vista Patient: NOT LINKED |                           | DOB:               |               |
|                           |                           |                    |               |
| eRx Provider Primary Tele | phone:                    |                    |               |
| eRx Provider:             |                           |                    |               |
|                           | DEA#:                     | NPI:               |               |
| Vista Provider:           |                           |                    |               |
|                           | DEA#:                     | NPI:               |               |
|                           |                           |                    |               |
| eRx Drug: CLONAZEPAM 1MG  | S.T. [C-IV]               |                    |               |
| eRx Qty: 10 eRx Re        | fills: 0 eRx Days Supr    | olv: 5             |               |
| + Enter ?? for mo         | re actions                |                    |               |
| VP VALIDATE PATIENT       | VM VALIDATE PROVIDER      | VD (VALIDATE DRUG  | G/SIG)        |
| P Print                   | RJ Reject                 | AC Accept eRx      | . ,           |
| H Hold                    | UH Un Hold                | RM Remove eRx      |               |
| Select Action:Next Screen | 11                        |                    |               |
|                           |                           |                    |               |

eRx has Do Not Fill Indicator Per Provider

The user will be prompted to select REMOVE or REJECT actions.

| NEWRX                                                                               |                        | EPCS DEA VALIDATED             |
|-------------------------------------------------------------------------------------|------------------------|--------------------------------|
| eRx Status: NEW RX                                                                  |                        |                                |
| eBx Patient Primary Telephor                                                        | ne ·                   |                                |
| offx futiont i finding fotophol                                                     |                        | DOR                            |
|                                                                                     |                        | DOB                            |
| Vista Patient: NOT LINKED                                                           |                        | DOB:                           |
|                                                                                     |                        |                                |
| eRx Provider Primary Telepho                                                        | one:                   |                                |
| eRx Provider:                                                                       |                        |                                |
|                                                                                     | DEA#:                  | NPT:                           |
| Vista Provider:                                                                     |                        |                                |
| vista riovider.                                                                     |                        |                                |
|                                                                                     | DEA#:                  | NP1:                           |
|                                                                                     |                        |                                |
| eRx Drug: HYDROMORPHONE 2MG                                                         | C.T. [C-II]            |                                |
| eRx Qty: 8 eRx Refil                                                                | Lls: 0 eRx Days Su     | pply: 4                        |
| + Enter ?? for more                                                                 | actions                |                                |
| VP VALIDATE PATIENT VN                                                              | 1 VALIDATE PROVIDER    | VD (VALIDATE DRUG/SIG)         |
| P Print B.                                                                          | L Beiect               | AC Accept eBx                  |
| H Hold                                                                              |                        |                                |
|                                                                                     |                        | RM Relilove erx                |
| Select Action:Next Screen//                                                         | Η ΗΟΤΟ                 |                                |
|                                                                                     |                        |                                |
| This is a DO NOT FILL record                                                        | 1. The only actions av | vailable are REMOVE or REJECT. |
|                                                                                     |                        |                                |
| Type <enters continue="" or<="" td="" to=""><td>1 1 to owite</td><td></td></enters> | 1 1 to owite           |                                |
| Type <enter> to continue of</enter>                                                 | · · to exit:           |                                |

Do Not Fill Error Message

# 7.8 Printing in the eR<sub>X</sub> Holding Queue

From the Summary/Details screen and from any of the validate screens, the  $\langle \mathbf{P} \rangle$  Print action is available to print the eR<sub>x</sub>.  $\langle \mathbf{P} \rangle$  Print action is available for all records in the Holding Queue.

- 1. Enter **P**> Print.
- 2. Enter the Device (local or network printer) and press < Enter>.

The print display of the  $eR_X$  prints to the selected printer.

```
Supervisor:
Agent Last Name:
Agent First Name:
Last:
First:
Mid:
SSN:
                              Sex: FEMALE
Address:
         the second second
                territe data
DOB:
Primary Telephone:
eRx HT: (cm)()
eRx WT: 79.37(kg)(01/01/2019)
eRx Drug: Prednisone 5 mg tablet
eRx Written Date: JUN 09, 2020@15:57:56
                                                  eRx Issue Date:
Code List Qualifier: Original Quantity
                            Days Supply: 6
Drug Form:
Strength: MILLIGRAM
Refills: 0
Prohibit Renewals: No
Substitutions?: YES
eRx Sig:
Take 6 tablets by mouth once daily for 2 days, then take 4 tablets by mouth once
daily for 2 days, then take 2 tablets by mouth once daily for 2 days
eRx Reference #:
Message ID:
Substitutions?: YES
```

Print Display of Non-Controlled Substance eRx

| **************************************                                                                                                    |
|----------------------------------------------------------------------------------------------------|
|                                                                                                    |
| Address:                                                                                                    |
|                                                                                                    |
|                                                                                                    |
|                                                                                                    |
| Primary Telephone: NCPDP:                                                                                                    |
| **************************************                                                                                                    |
| Last:                                                                                                    |
| First:                                                                                                    |
| Mid:                                                                                                    |
| Address:                                                                                                    |
|                                                                                                    |
| NPI:                                                                                                    |
| DEA:                                                                                                    |
| State Lic:                                                                                                    |
|                                                                                                    |
| For a second second sec |
| FdX.                                                                                                    |
| Supervisor                                                                                                    |
| Agent Last Name                                                                                                    |
| Agent First Name:                                                                                                    |
| Agent Middle Name:                                                                                                    |
| **************************************                                                                                                    |
| Last:                                                                                                    |
| First:                                                                                                    |
| Mid:                                                                                                    |
|                                                                                                    |
| SSN: Sex:                                                                                                    |
| Adul ess.                                                                                                    |
| DOB: Primary Telephone:                                                                                                    |
| eRx HT: 167.64(cm)(10/05/2020) eRx WT: 64.86(kg)(10/05/2020)                                                                                                    |
| **************************************                                                                                                    |
| eRx Drug: LORAZEPAM 2MG/ML ORAL CONCENTRATE [C-IV]                                                                                                    |
| eRx Written Date: JUN 08, 2021 eRx Issue Date: JUN 08, 2021                                                                                                    |
| Qty: 60 Days Supply: 30                                                                                                    |
| Code List Qualifier: Original Quantity                                                                                                    |
| Strength: MILLIGRAM                                                                                                    |
|                                                                                                    |
| Refills: 0                                                                                                    |
| Prohibit Renewals: No                                                                                                    |
| Substitutions?: YES                                                                                                    |
| eRx Sig:                                                                                                    |
| 1 tablet Twice a day Orally 30 day(s)                                                                                                    |
| eRx Reference #:                                                                                                    |
| Message ID:                                                                                                    |
| Substitutions?: YES                                                                                                    |
| Comments: Take 2 tablets everyday                                                                                                    |
| **************************************                                                                                                    |
|                                                                                                    |

### Print Display of Controlled Substance $\ensuremath{\mathsf{eR}}_x$

# 7.9 Placing eR<sub>x</sub> on Hold in the eR<sub>x</sub> Holding Queue

A fillable  $eR_X$  can be placed on hold for several reasons indicating that there is an issue with the  $eR_X$ .

- 1. To place an eR<sub>X</sub> on hold, type <**H**> Hold from the Summary/Details screen or any of the validate screens.
- 2. Enter a hold reason from the available reasons. The following reasons are available:
  - HPT PATIENT NOT FOUND
  - HPD PROVIDER NOT FOUND
  - HNF NON-FORMULARY DRUG THAT NEEDS APPROVAL
  - HSO INSUFFICIENT STOCK
  - HDI DRUG-DRUG INTERACTION
  - HAD ADVERSE DRUG INTERACTION
  - HBA BAD ADDRESS
  - HPC PROVIDER CONTACTED
  - HPA PRIOR APPROVAL NEEDED
  - HOR OTHER REASON
  - HPP PATIENT CONTACTED
  - HPR HOLD DUE TO PATIENT REQUEST
  - HQY QUANTITY OR REFILL ISSUE
  - HCR PRESCRIBER'S CS CREDENTIAL IS NOT APPROPRIATE
  - HWR CS PRESCRIPTION WRITTEN/ISSUE DATE HAS PROBLEMS
  - HIS PROVIDER DEA# ISSUE
  - HRX HOLD FOR RX EDIT
  - HDE DRUG USE EVALUATION
  - HTI THERAPUTIC INTERCHANGE
  - HAL NO PATIENT ALLERGY ASSESSMENT
  - HEL PATIENT ELIGIBILITY ISSUE
  - HUR HOLD UN-REMOVED

3. To view the available hold reasons, enter a double question mark <??> at the "Select HOLD reason code" prompt. The available hold reasons display.

| elect Action:Next Screen// H Hold<br>elect HOLD reason code: ?? |      |                                                 |  |
|-----------------------------------------------------------------|------|-------------------------------------------------|--|
|                                                                 |      |                                                 |  |
| Choose fr                                                       | 'om: |                                                 |  |
| 118                                                             | HPT  | PATIENT NOT FOUND                               |  |
| 119                                                             | HPD  | PROVIDER NOT FOUND                              |  |
| 120                                                             | HNF  | NON-FORMULARY DRUG THAT NEEDS APPROVAL          |  |
| 121                                                             | HSO  | INSUFFICIENT STOCK                              |  |
| 122                                                             | HDI  | DRUG-DRUG INTERACTION                           |  |
| 123                                                             | HAD  | ADVERSE DRUG INTERACTION                        |  |
| 124                                                             | HBA  | BAD ADDRESS                                     |  |
| 125                                                             | HPC  | PROVIDER CONTACTED                              |  |
| 126                                                             | HPA  | PRIOR APPROVAL NEEDED                           |  |
| 127                                                             | HOR  | OTHER REASON                                    |  |
| 128                                                             | HPP  | PATIENT CONTACTED                               |  |
| 129                                                             | HPR  | HOLD DUE TO PATIENT REQUEST                     |  |
| 130                                                             | HQY  | QUANTITY OR REFILL ISSUE                        |  |
| 1618                                                            | HCR  | PRESCRIBER'S CS CREDENTIAL IS NOT APPROPRIATE   |  |
| 1619                                                            | HWR  | CS PRESCRIPTION WRITTEN/ISSUE DATE HAS PROBLEMS |  |
| 1620                                                            | HIS  | PROVIDER DEA# ISSUE                             |  |
| 1621                                                            | HRX  | HOLD FOR RX EDIT                                |  |
| 1622                                                            | HDE  | DRUG USE EVALUATION                             |  |
| 1623                                                            | HTI  | THERAPUTIC INTERCHANGE                          |  |
| 1624                                                            | HSC  | SCRIPT CLARIFICATION                            |  |
| 1625                                                            | HGS  | GENERIC SUBSTITUTION                            |  |
| 1631                                                            | HAL  | NO PATIENT ALLERGY ASSESSMENT                   |  |
| 1632                                                            | HEL  | ELIGIBILITY ISSUE                               |  |
| 1633                                                            | HUR  | HOLD UNREMOVE                                   |  |

#### Hold eR<sub>x</sub>

- 3. Enter the reason code at the "Select HOLD Reason code:" prompt and press < Enter>.
- 4. A prompt displays asking for additional comments on the reason for the hold. These comments are optional. Either press **<Enter>** to complete the hold process or add comments and then press **<Enter>**.

Select HOLD reason code: HPT PATIENT NOT FOUND Additional Comments (Optional): For User Manual updates

#### Select Hold Reason Code

The Hold Status, Hold Reason, and the user placing the  $eR_X$  on hold display below the VistA Drug section on the Summary/Details screen.

Hold Status: HPT - PATIENT NOT FOUND Hold Reason: For User Manual updates Placed on hold by:

#### Hold Status and Reason

| eRx Medication Queue                    | Nov 11, 2023@11:57:59               | Page: 1 of <u>3</u>      |
|-----------------------------------------|-------------------------------------|--------------------------|
| LOOK BACK DAYS: 45                      | CS/NON-CS: BOTH (II-V)              | MAX. QUEUE SIZE: 999     |
| ERX STATUS: ALL                         |                                     |                          |
| # PATIENT                               | DOB DRUG                            | PROVIDER STA REC.DATA    |
| 1. XXXXXXXXXXXXXXXXXXXXXXXXXXXXXXXXXXXX | XXXX 07/10/33 MELOXICAM 15MG TAB    | XXXXX,XXXXX I 10/04/23   |
| 2. XXXXXXXXXXXX,XXXXX                   | XXXX 04/26/80 ACETAMINOPHEN 325MG T | XXXXX,XXXXX N 10/04/23   |
| 3] XXXXXXXXXXX,XXXX                     | XXXX 09/22/63 PHENOBARBITAL 32MG TA | XXXXX,XXXXX N 10/04/23   |
| 4] XXXXXXXXXXXXXXXXXXXXXXXXXXXXXXXXXXXX | XXXX 07/30/48 AZITHROMYCIN 250MG TA | XXXXX,XXXXX I 10/04/23   |
| 5] XXXXXXXXXXX,XXXX                     | XXXX 07/10/33 DIAZEPAM 2MG TAB      | XXXXX,XXXXX I 10/04/23   |
| 6. XXXXXXXXXXXX,XXXXX                   | XXXX 08/01/62 NAPROXEN 250MG TAB    | XXXXX,XXXXX N 10/04/23   |
| 7] XXXXXXXXXXX,XXXX                     | XXXX 04/20/80 ALPRAZOLAM 0.5MG TAB  | XXXXX,XXXXX HAL 10/04/23 |
| 8] XXXXXXXXXXX,XXXX                     | XXXX 05/13/53 AZITHROMYCIN 250MG TA | XXXXX,XXXXX N 10/04/23   |
| 9. XXXXXXXXXXXX,XXXXX                   | XXXX 12/31/70 FORMOTEROL 5/MOMETASO | XXXXX,XXXXX N 10/04/23   |
| 10. XXXXXXXXXXX,XXXX                    | XXXX 10/01/23 SALMETEROL 50MCG/BLST | XXXXX,XXXXX HEL 10/04/23 |
| 11] XXXXXXXXXXX,XXXX                    | XXXX 10/08/67 DIAZEPAM 5MG/ML 2ML I | XXXXX,XXXXX HSO 10/04/23 |
| 12. XXXXXXXXXX,XXXX,XXXX                | XXXX 03/16/42 OMEPRAZOLE 20MG EC CA | XXXXX,XXXX N 10/04/23    |
| 13. XXXXXXXXXXX,XXXX                    | XXXX 01/25/43 CIPROFLOXACIN HCL 500 | XXXXX,XXXXX I 10/04/23   |
| 14. XXXXXXXXXX,XXXX,XXXX                | XXXX 10/05/44 COLON ELECTROLYTE LAV | XXXXX,XXXXX N 10/04/23   |
| 15 XXXXXXXXXXXXXXXXXXXXXXXXXXXXXXXXXXXX | XXXX 03/16/42 CEPHALEXIN 250MG CAP  | XXXXX,XXXXX N 10/04/23   |
| <u>16] xxxxxxxxxxx,xxxx</u>             | XXXX 12/21/48 SORBITOL 70% SOLN     | XXXXX,XXXXX N 10/04/23   |
| + Select th                             | e entry # to view or ?? for more ac | tions                    |
| SPAT Sort By Patient                    | SQ Search Queue LBD                 | Change Look Back Days    |
| PC Patient Centric                      | View RAF Remove All Filters REF     | Retresh List             |
|                                         | Select Item(s): Next Screen         | //                       |

The hold status also displays in the "Status" column (STA) on the Holding Queue List screen.

Hold Status in Status Column

**NOTE:** When a fillable  $eR_X$  is put on 'Hold' the only actions available for the user are UH/Un Hold, P/Print and SH/Status History.

# 7.10 Un Hold eR<sub>x</sub> in the eR<sub>x</sub> Holding Queue

 $eR_X$  may be removed from a hold by typing  $\langle UH \rangle$  Un Hold. Users who see the Un Hold function in parentheses "()" are not able to remove an  $eR_X$  from a hold.

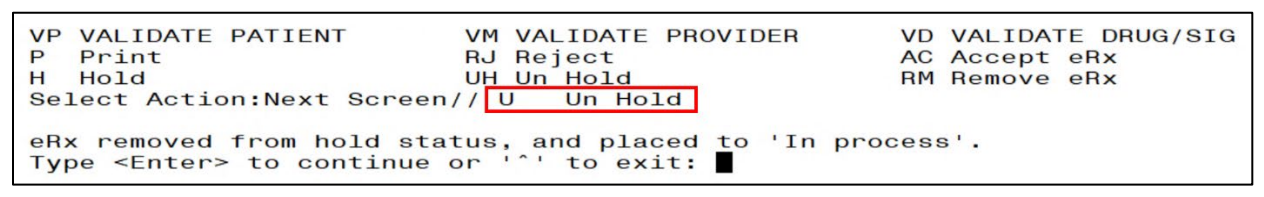

#### Un Hold eR<sub>x</sub>

**NOTE:** When a user exercises Un Hold option on a New $R_X$  record that is in one of the Hold statuses, if all the 3 validations (Patient, Provider, and Drug/SIG) are complete, the e $R_X$  record's status changes to "W" (Wait). When a user exercises Un Hold option on a New $R_X$  record that is in one of the Hold statuses, if all the 3 validations (Patient, Provider, and Drug/SIG) are not complete, the e $R_X$  record's status changes to "I" (In Process).

# 7.11 Removing $eR_x$ in the $eR_x$ Holding Queue

A fillable  $eR_x$  can be removed from the Holding Queue without sending a message back to the originating external provider. Sample scenarios include, but are not limited to, the patient requested that the  $eR_x$  not be filled, or the user has been unable to contact the provider or patient for a significant amount of time.

To remove an eR<sub>X</sub> from the Holding Queue:

- 1. From the Summary/Details screen, type <**RM**> Remove.
- 2. Enter a reason for the  $eR_X$  removal. The following removal reasons are available:
  - REM01 Drug out of stock or on backorder and unavailable for processing
  - REM02 Patient was not able to pick up
  - REM03 Prescription canceled by Provider
  - REM04 Prescription processed manually
  - REM05 Provider will cancel this eR<sub>X</sub> and submit another
  - REM06 Unable to mail prescription and patient unable to pick up
  - REM07 Unable to contact patient
  - REM08 Unable to contact provider
  - REM91 Undefined system error
  - REM92 Other
  - REM09 ERX Issue not resolved Provider contacted
- 4. Type additional comments as to why the  $eR_X$  is being removed and press **<Enter>**. These comments are optional.

Once the  $eR_X$  is removed, the status changes to "RM" and it no longer displays in the default Holding Queue List; however, the  $eR_X$  can be accessed via the search action from the main Holding Queue List screen using one or more of the search criteria.

| VP  | VALIDATE PATIENT                                        | VM VALIDATE PROVIDER  | VD VALIDATE DRUG/SIG         |  |  |
|-----|---------------------------------------------------------|-----------------------|------------------------------|--|--|
| F   | FILIIC                                                  | no neject             | AC ACCEPT ERA                |  |  |
| н   | Hold                                                    | UH Un Hold            | RM Remove eRx                |  |  |
| Sel | Lect Action:Next Screen                                 | // RM Remove eRx      |                              |  |  |
| Wou | Ild you like to 'Remove                                 | ' eRx #393270? Y// ES |                              |  |  |
| Sel | lect REMOVAL reason cod                                 | e: REM01 Drug out of  | stock or on backorder and un |  |  |
| ava | available for processing                                |                       |                              |  |  |
| Add | Additional Comments (Optional): For User Manual updates |                       |                              |  |  |

#### Removing an eR<sub>x</sub>

**NOTE:** If the Remove function is in parentheses "()", the user is not able to remove an  $eR_X$ . If the action is still attempted, the user receives a message that the action is not available.

# 7.12 eR<sub>x</sub> in the Backdoor Pharmacy Pending Queue

Once the  $eR_X$  is accepted in the Holding Queue it moves to the Patient Medication Profile under the Pending Orders section, which is the same queue where CPRS outpatient pharmacy orders are sent to by the VA Providers after they sign them.

# 7.12.1 Patient Medication Profile

The Patient Medication Profile can be accessed through these two different options: *Complete Orders from OERR* [PSO LMOE FINISH] or *Patient Prescription Processing* [PSO LM BACKDOOR ORDERS]. An  $eR_X$  Pending Order or a finished prescription are marked by an ampersand (&) before the prescription number or drug name in the case of pending orders.

| Med             | lid            | cation Profile                                                                                 |                                   | Nov 12.                              | 2023@                 | 09:20:                     | 13           |                    |                              | Page                    | : 1                            | of                                                         | 2              |
|-----------------|----------------|------------------------------------------------------------------------------------------------|-----------------------------------|--------------------------------------|-----------------------|----------------------------|--------------|--------------------|------------------------------|-------------------------|--------------------------------|------------------------------------------------------------|----------------|
| XXX             |                | (XXXXXX, XXXXXX)<br>(XXXXXXX, XXXXXX)<br>(XXXX, 99,9999)<br>(XXXX, 99,9999)<br>(XXXX, 99,9999) | x<br>(99)                         |                                      |                       |                            | Ht(c<br>Wt(k | m):<br>g):         | 999<br>99                    | 9.99<br>.99             | <a><br/>(99/9)<br/>(99/99)</a> | 9/9999<br>/9999                                            | )<br>)         |
| #               | ریر<br>rC<br>F | CL: 99.9(est.)                                                                                 | (CREAT:<br>RUG                    | 9.99mg/Dl                            | 99/99/                | 99)                        | BSA (I<br>Q  | m2)<br><b>TY</b> : | : 9<br>sт                    | . 99<br>ISSU<br>DAT     | E LAS<br>E FIL                 | T REF<br>L REM                                             | DAY<br>SUP     |
|                 |                |                                                                                                |                                   |                                      |                       |                            |              |                    |                              |                         |                                |                                                            |                |
| 1<br>2<br>3     | &              | 2297959\$ MI<br>2297948\$ MI<br>2297920\$ N/                                                   | ELOXICAM<br>ETFORMIN<br>APROXEN 2 | 7.5MG TAB<br>HCL 1000MG<br>250MG TAB | ACTIVE                |                            |              | 30<br>30<br>60     | A> (<br>A> (<br>A> (<br>A> ( | 08-09<br>08-10<br>06-20 | 9 08-1<br>0 08-1<br>0 06-2     | $\begin{array}{ccc} 6 & 11 \\ 0 & 5 \\ 0 & 11 \end{array}$ | 30<br>30<br>30 |
| <br>4<br>5<br>6 | &              | ATENOLOL 25M<br>GABAPENTIN 10<br>LEVOTHYROXINE                                                 | G TAB<br>OMG CAP<br>(LEVOTHF      | ROID) 0.125                          | ENDING<br>Q<br>MG TAB | TY: 60<br>TY: 30           |              |                    | ISI<br>ISI                   | DT: (<br>DT: (          | 09-18><br>08-09>               | REF:<br>REF:                                               | 11<br>11       |
| 7<br>8          | &<br>&         | LOSARTAN 25MG<br>MELOXICAM 15MG                                                                | TAB<br>G TAB                      |                                      | Q                     | TY: 30<br>TY: 60<br>TY: 30 |              |                    | ISI<br>ISI<br>ISI            | DT: (<br>DT: (<br>DT: ( | 08-10<br>09-20><br>08-09>      | REF:<br>REF:<br>REF:                                       | 5<br>11<br>11  |
|                 | -              | Enter :                                                                                        | <u>: TOR MOI</u>                  | re actions                           | NO                    | Now O                      | rdor         |                    |                              |                         |                                |                                                            |                |
| PI<br>Sel       | Fec            | Patient Information: Nex                                                                       | ation<br>t Screen/                | //                                   | SO                    | Selec                      | t Orde       | r                  |                              |                         |                                |                                                            |                |

**Patient Medication Profile** 

# 7.12.2 eRx Pending Order

An  $eR_x$  pending order will display similar to the split screen in the  $eR_x$  Holding Queue for validating patient, provider, and drug/SIG, including the reverse video for discrepancies. The main difference is that it will contain all sections (patient, provider, and drug/SIG) in one screen, as seen below.

| Pending OP Orders (ROUTINE) Nov 1    | 2, 2023@09:18:09 Page: 1 of 1            |
|--------------------------------------|------------------------------------------|
| XXXXXXXXX, XXXXXXX                   | <a></a>                                  |
| PID: 999-99-9999                     | Ht(cm): 999.99 (99/99/9999)              |
| DOB: XXX 99,9999 (99)                | Wt(kg): 99.99 (99/99/9999)               |
| ERX (999999)                         | VISTA PENDING ORDER                      |
| PATIENT AUTO-MATCHED/EDITED   VALIDA | TED by XXXXX,XXXXXXX on 9/20/23@11:47:15 |
| Name: XXXXXXXXX,XXXXXXX              | Name: XXXXXXXXX,XXXXXXX                  |
| DOB : XXX 99, 9999                   | DOB : XXX 99,9999                        |
| SSN : 999-99-9999                    | SSN : 999-99-9999                        |
| Sex : MALE                           | Sex : MALE                               |
|                                      | - <u></u>                                |
|                                      | Pharmacy Narrative:                      |
|                                      |                                          |
| Allergy:                             | Allergy:                                 |
| NO ALLERGY INFORMATION RECEIVED      | Verified:                                |
|                                      | ALBUTEROL, EGG PRODUCTS, HONEY           |
|                                      | IBUPROFEN, PEANUTS, PERCODAN             |
|                                      |                                          |
| PROVIDER AUTO-MATCHED   VALIDATED DV | PSOAPPLICATIONPROXY ON 9/20/23@11:44:29  |
|                                      |                                          |
| NP1 : 9999999999                     | INP1 : 99999999999                       |
| DEA : XX9999999                      | IDEA : XX9999999                         |
|                                      | VXXXX XXXXXXX on 0/20/22/011.49.05       |
| Cubatitution2 NO                     | 1 orderable them (DTN)                   |
| SUDSTITUTION? NO                     | <u>  1)</u> Orderable ITEM: <din></din>  |

| Renewals? YES                                                                    | ATENOLOL TAB                                                                                                    |
|----------------------------------------------------------------------------------|----------------------------------------------------------------------------------------------------|
| Drug:<br>Atenolol 25mg tablet<br>Drug Form: Tablet                               | 2) CMOP Drug: <din><br/>  ATENOLOL 25MG TAB<br/> Drug Message:<br/>  NATL FORM *** TCGRX &amp; SCRIPTPRO ***</din> |
| SIG:<br>TAKE 1 TABLET QD                                                         | SIG:<br>TAKE ONE TABLET BY MOUTH ONCE DAILY                                                                        |
|                                                                                  | 3) *Dosage: 25 (MG)<br>Verb: TAKE<br>Disp. Units: 1<br>Noun: TABLET<br>*Route: ORAL<br>*Schedule: ONCE DAILY       |
|                                                                                  | 4) Patient Instruction:                                                                                            |
| Provider Notes/Comments:                                                         | Provider Comments:                                                                                                 |
|                                                                                  | 5) Pat.Status: SERVICE CONNECTED                                                                                   |
| Date Written: <b>SEP 18, 2023</b><br>Effective Date:                             | 6) Issue Date: SEP 18,2023<br>7) Fill Date: Nov 12, 2023                                                           |
| Days Supply: <mark>30</mark>                                                     | 8) Days Supply: 90                                                                                                 |
| Quantity: <b>BO</b><br>Dispense Unit:<br>Qty Qualifier: <b>Original Quantity</b> | 9) QTY (TAB): 90<br>QTY Dispense Message:                                                                          |
| Refills: 🔟                                                                       | <u>10)</u> Refills: <b>B</b>                                                                                       |
|                                                                                  | 11) Routing: MAIL                                                                                                  |
|                                                                                  | <u>12)</u> Clinic: <b>cc</b>                                                                                       |
| Provider: XXXXXXX,XXXXX                                                          | 13) Provider: XXXXXXX,XXXXX                                                                                        |
|                                                                                  | <u>14)</u> Copies: <b>1</b>                                                                                        |
|                                                                                  | 1 <u>5)</u> Remarks:                                                                                               |
| eRx Received on 9/20/23@11:44   Accep                                            | ted by XXXXXX,XXXXXXX on 9/26/23@10:30                                                                             |
| <u>+ Enter ?? for more actions</u>                                               |                                                                                                    |
| BY Bypass ED Edit<br>Select Item(s): Next Screen//                               | nac it inag/onriag                                                                                                 |

# MbM Only

If the VistA patient is not eligible for ChampVA benefits the message "PATIENT NOT ELIGIBLE" will blink on the header section of the pending order:

| Pending OP Orders (ROUTINE) | Nov. 12, 2023@09;18:09 | Page: 1 of 1        |
|-----------------------------|------------------------|---------------------|
| XXXXXXXXX, XXXXXXX          | PATIENT NOT ELIGIBLE   | <a></a>             |
| PID: 999-99-9999            | Ht(cm):                | 999.99 (99/99/9999) |
| DOB: XXX 99,9999 (99)       | Wt(kg):                | 99.99 (99/99/9999)  |
| ERX (999999)                | VISTA PEN              | NDING ORDER         |
|                             |                        |                     |

# 7.12.3 Renewal eRx Pending Order

An  $eR_X$  renewal pending order will display slightly different than a regular  $eR_X$ , which is in line with how these two types of orders display for CPRS orders. See the differences highlighted below.

| Prescription Renew Nov                 | 12, 2023@09:18:09 Page: 1 of 1           |
|----------------------------------------|------------------------------------------|
| XXXXXXXXXXXXXXXXXXXXXXXXXXXXXXXXXXXXXX | <a></a>                                  |
| PID: 999-99-9999                       | Ht(cm): 999.99 (99/99/9999)              |
| DOB: XXX 99,9999 (99)                  | Wt(kg): 99.99 (99/99/9999)               |
| ERX (999999)                           | VISTA PENDING ORDER                      |
| PATIENT PREVIOUSLY M                   | ATCHED/VALIDATED (RENEWAL)               |
| Name: XXXXXXXXX,XXXXXXX                | Name: XXXXXXXXX,XXXXXXX                  |
| DOB : XXX 99, 9999                     | DOB : XXX 99,9999                        |
| SSN : 999-99-9999                      | SSN : 999-99-9999                        |
| Sex : MALE                             | Sex : MALE                               |
|                                        | Í                                        |
|                                        | Pharmacy Narrative:                      |
|                                        |                                          |
| Allergy:                               | Allergy:                                 |
| NO ALLERGY INFORMATION RECEIVED        | Verified:                                |
|                                        | ALBUTEROL, EGG PRODUCTS, HONEY           |
|                                        | IBUPROFEN, PEANUTS, PERCODAN             |
|                                        |                                          |
| PROVIDER PREVIOUSLY M                  | AICHED/VALIDATED (RENEWAL)               |
| Name: XXXXXXX,XXXXX                    |                                          |
| NPI : 9999999999                       | NPI : 9999999999                         |
| DEA : XX99999999                       | DEA : XX9999999                          |
|                                        |                                          |
| DRUG PREVIOUSLY N                      | AICHEU/VALIDAIED (KENEWAL)               |
| Substitution? NO                       | Orderable item: <din></din>              |
| Renewals? YES                          | ATENOLOL TAB                             |
| <br>Drug:                              |                                          |
| Atonolol 25mg tablet                   |                                          |
| Drug Form, Tablet                      | ATENULUL ZOMG TAB                        |
| Drug Form. Tablet                      | NATI FORM *** TCCPY & SCRIPTORO ***      |
|                                        | I WATE FORM TEGRA & SCREFTFRO            |
| <u></u>                                |                                          |
| TAKE 1 TABLET OD                       | TAKE ONE TABLET BY MOUTH ONCE DATLY      |
|                                        |                                          |
|                                        | *Dosage: 25 (MG)                         |
|                                        | Verb: TAKE                               |
|                                        | Disp. Units: 1                           |
|                                        | Noun: TABLET                             |
|                                        | *Route: ORAL                             |
|                                        | *Schedule: ONCE DAILY                    |
|                                        |                                          |
|                                        | Patient Instruction:                     |
|                                        | ļ                                        |
| Provider Notes/Comments:               | Provider Comments:                       |
|                                        |                                          |
|                                        |                                          |
|                                        | Pat.Status: SERVICE CONNECTED            |
|                                        | 1) Teaus Dates CED 19 2022               |
| Date written: SEP 18, 2023             | 1) ISSUE Date: SEP 18,2023               |
| Effective Date:                        | <u>2)</u> Fill Date: <b>NOV 12, 2023</b> |
|                                        |                                          |
| Days Suppry: <b>50</b>                 | Day's Suppry: <u>Bu</u>                  |
| Ouantity: 80                           |                                          |
| Dispense Unit                          |                                          |
| Oty Qualifier: Original Quantity       | OTV Dispanse Message:                    |
| Quartiner. Virginar Quantity           | i propense message.                      |
|                                        |                                          |
| Refills: M (Renewal)                   | 3) Refills: B                            |
|                                        |                                          |
|                                        | 4) Routing: MATI                         |
|                                        | TA ROACTING. MALE                        |
|                                        | 5) Clinic: CC                            |
|                                        |                                          |

| Provider: XXXXXXXX,XXXXX                           | 6) Provider: XXXXXXXX,XXXXX                |
|----------------------------------------------------|--------------------------------------------|
|                                                    | <u>7)</u> Copies: <b>1</b>                 |
|                                                    | 8) Remarks:<br>RENEWED FROM RX # 999999999 |
| eRx Received on 9/20/23@11:44   Accept             | ted by XXXXXX,XXXXXX on 9/26/23@10:30      |
| + Enter ?? for more actions                        |                                            |
| AC Accept DC Discontin                             | nue FL Flag/Unflag                         |
| BY Bypass ED Edit<br>Select Item(s): Next Screen// |                                            |

The main differences indicated above are:

- Header will display Prescription Renew instead of Pending OP Orders (ROUTINE)
- Some  $eR_X$  renewals pass through the  $eR_X$  Holding Queue and go straight to the Pending Order and that is why there will be no information about the patient, provider, and drug matching/validation.
- The number of Refills will be reduced by one and the note (Renewal) will display beside it on the eR<sub>X</sub> side (left).
- The field numbers will change completely for an  $eR_X$  Pending Renewal. This is because a reduced number of fields are editable for a renewal compared to regular pending order. This is also in line with a CPRS Pending Renewal.